# Accelcoder X User Manual

FIXSTARS<sup>®</sup> Speed up your Business

# Contents

| 1 | In  | ntrodu | uction of Accelcoder X5     |   |
|---|-----|--------|-----------------------------|---|
|   | 1.1 | Ар     | plication of Accelcoder X   | 5 |
|   | 1.  | 1.1    | Blu-ray Disc Authoring      | 5 |
|   | 1.  | 1.2    | Dailies and Preview         | 5 |
|   | 1.  | 1.3    | Promotion                   | 5 |
|   | 1.  | 1.4    | IPTV and Online Streaming   | 5 |
| 2 | Q   | uick S | Start Guide6                |   |
|   | 2.1 | Sta    | art Accelcoder X            | 6 |
|   | 2.2 | Cre    | eate a Project Folder       | 6 |
|   | 2.3 | Cho    | oose template               | 6 |
|   | 2.4 | Im     | port video                  | 7 |
|   | 2.5 | Im     | port audio                  | 7 |
|   | 2.6 | Sta    | art encoding                | 8 |
|   | 2.7 | Get    | t Encoded file              | 8 |
| 3 | Q   | uick ( | Overview of User Interface9 |   |
|   | 3.1 | Ma     | in window                   | 9 |
|   | 3.  | 1.1    | Encoding Menu               | 9 |
|   | 3.  | 1.2    | Setting Tabs                | D |
|   | 3.2 | Pre    | eview windows               | 4 |
|   | 3.3 | Par    | rameter Settings window 1   | 5 |
| 4 | Pr  | roject | folder settings16           |   |
|   | 4.1 | Cre    | eate project folders        | 5 |
|   | 4.2 | Ado    | d or Delete root folder     | 5 |
| 5 | Te  | empla  | te settings                 |   |
|   | 5.1 | Pre    | eset templates              | 8 |
|   | 5.2 | Sel    | ect default template        | 9 |
|   | 5.3 | Cus    | stomize template            | 9 |
| 6 | In  | nport  | video                       |   |
|   | 6.1 | Su     | pported video format        | D |
|   | 6.2 | Im     | port 2D video               | D |
|   | 6.3 | Im     | port 3D video2              | 1 |
| 7 | In  | nport  | audio                       |   |
|   | 7.1 | Su     | pported audio format 22     | 2 |
|   | 7.2 | Im     | port audio 22               | 2 |
|   |     |        |                             |   |

Version 1.1.0 Last updated 2/3/2012.

| 8  | Enc  | coding                       |   |
|----|------|------------------------------|---|
| 1  | 8.1  | Start encoding 2             | 3 |
| 1  | 8.2  | Batch encoding 2             | 3 |
| 1  | 8.3  | Encoding status              | 4 |
| 1  | 8.4  | Preview 2                    | 5 |
| 9  | Enc  | coded files                  |   |
|    | 9.1  | Get encoded files 2          | 6 |
|    | 9.2  | Type of encoded file 2       | 6 |
| 10 | Ad   | vanced encode settings27     |   |
|    | 10.1 | Apply template               | 7 |
|    | 10.2 | Separate parameter setting 2 | 8 |
|    | 10.3 | Duration setting 2           | 8 |
|    | 10.4 | Output setting 2             | 8 |
| 11 | Pre  | view                         |   |
|    | 11.1 | Preview menu 3               | 0 |
|    | 11.2 | Timeline control             | 3 |
|    | 11.3 | Segment re-encoding 3        | 5 |
|    | 11.  | 3.1 Re-encode selected range | 5 |
|    | 11.  | 3.2 Merge re-encoded video 3 | 7 |
| 12 | Par  | ameter Settings              |   |
|    | 12.1 | Basic 3                      | 9 |
|    | 12.  | 1.1 Job                      | 9 |
|    | 12.  | 1.2 Input                    | 0 |
|    | 12.  | 1.3 Output                   | 1 |
|    | 12.  | 1.4 Encode                   | 1 |
|    | 12.2 | Video 4                      | 3 |
|    | 12.  | 2.1 Codec                    | 3 |
|    | 12.  | 2.2 Picture                  | 4 |
|    | 12.  | 2.3 Encode                   | 7 |
|    | 12.3 | Audio5                       | 1 |
|    | 12.  | 3.1 Codec                    | 1 |
|    | 12.  | 3.2 Channel                  | 2 |
|    | 12.  | 3.3 Encode                   | 2 |
|    | 12.4 | Container 5                  | 3 |
|    | 12.  | 4.1 MPEG2 TS                 | 3 |

Version 1.1.0 Last updated 2/3/2012.

| 12.5   | Timeline       | 55 |
|--------|----------------|----|
| 12.6   | Blu-ray        | 57 |
| 12.    | 6.1 Chapters   | 57 |
| 12.    | 6.2 End Action | 57 |
| 12.7   | Log            | 58 |
| 13 Glo | ossary         | 59 |
| 13.1   | Basic          | 59 |
| 13.2   | Video          | 61 |
| 13.3   | Audio          | 64 |
| 13.4   | Quantization   | 65 |
| 13.5   | Timeline       | 65 |
|        |                |    |

#### © 2011 Fixstars Corporation. All Rights Reserved.

This manual, as well as the software described in it, is furnished under license and may only be used or copied in accordance with the terms of such license. The information in this manual is furnished for informational use only, is subject to change without notice, and should not be construed as a commitment by Fixstars. Fixstars assumes no responsibility or liability for any errors or inaccuracies that may appear in this book. Fixstars, the Fixstars logo, and Accelcoder are trademarks or registered trademarks of Fixstars.

#### **Fixstars** Corporation

Gate City Ohsaki West Tower 18F, 1-11-1 Ohsaki, Shinagawa-Ku, Tokyo, Japan 141-0032 <u>http://www.fixstars.com</u>

Other company and product names mentioned herein are trademarks of their respective companies. Mention of third-party products is for informational purposes only and constitutes neither an endorsement nor a recommendation. Fixstars assumes no responsibility with regard to the performance or use of these products.

# **1** Introduction of Accelcoder X

Thank you for using Accelcoder X for your professional compression needs. Accelcoder X is software for converting source media to Blu-ray and other output formats. Before reading this manual, please read system requirements written on the website, download and install application, and complete the license authentication.

# **1.1 Application of Accelcoder X**

### 1.1.1 Blu-ray Disc Authoring

Accelcoder X provides Blu-ray and Blu-ray 3D support. The optimized encoding engine, which has been developed while receiving feedback from movie production professionals, creates a high-resolution Blu-ray video stream. The work-flow becomes more efficient with features like partial encoding, custom matrix support, and pre-filtering.

### 1.1.2 Dailies and Preview

A high capacity Blu-ray disc can be used as an archive as well as a video medium. For example, a Blu-ray disc is very useful for Dailies and Preview showings because it can be played anywhere using one of many BD players available on the market. In addition, a Blu-ray Disc can be created readily during video encoding by selecting ExpressAuthoring after importing sequential TIFF or DPX files. The ExpressAuthoring function supports 3D as well as 2D.

### 1.1.3 Promotion

It's a waste to use high definition video for movie trailers, commercials and bonuses when you distribute them online or on DVDs! By distributing them on Blu-ray discs you can deliver high quality video to customers without losing the quality of the original video. The ExpressAuthoring feature of Accelcoder X lets you quickly and easily create distribution ready high quality discs without a major investment.

### 1.1.4 IPTV and Online Streaming

With more and more users demanding to watch video on any device at any time, encoder device compatibility is quickly becoming a necessity. On top of Blu-ray, Accelcoder X supports multiple output formats, including MPEG2 TS for IPTV streaming, as well as MP4 and FLV files for PC playback.

# 2 Quick Start Guide

This section describes the easiest procedures for encoding source media.

- 1. Start Accelcoder X
- 2. Create a project folder
- 3. Choose template
- 4. Import video
- 5. Import audio
- 6. Start encoding
- 7. Get encoded file

### 2.1 Start Accelcoder X

Start Accelcoder X from the start menu or short cut on the desktop. When you start Accelcoder for the first time, Email address and license key are required.

# 2.2 Create a Project Folder

Project Folder is where store encoded files are stored.

To create a Project Folder, right-click the root folder (C:¥Accelcoder\_work¥jobs by default) in the Project Folders, and select New Folder. Then you can see new project folder under root folder.

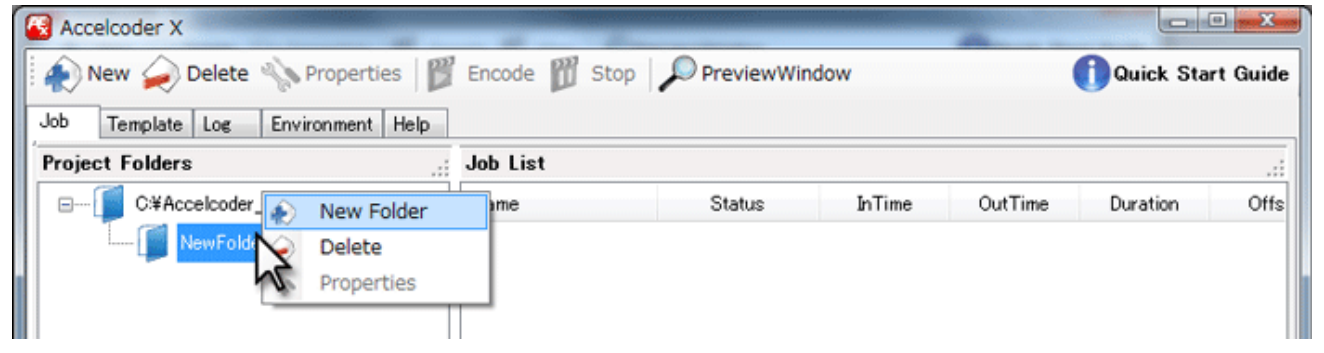

# 2.3 Choose template

Accelcoder X has several preset templates. Here, you will choose a template for the project. To choose a template, move to the Template tab and double-click on the desired output format from the template list. A green check will appear on the selected template. For more information about the Preset template, refer to "Preset Template".

| Accelcoder X                                                                                                    |               |        |               |                     |
|----------------------------------------------------------------------------------------------------|---------------|--------|---------------|---------------------|
| 🖌 💫 New 🧼 Delete 🔌 Properties 📗                                                                                                    | Encode        | 🕅 Stop | PreviewWindow | 🚺 Quick Start Guide |
| Job Template Log Environment Help                                                                                                    |               |        |               |                     |
| Name                                                                                                    | Input         | Output | Video Bitrate |                     |
| Blu-ray 3D for Authoring(.mvc)                                                                                                    | MPEG /        | ES     | 40000kpbs     |                     |
| Blu-ray 3D for Writing(.iso)                                                                                                    | MPEG /<br>AVI | MPEG2  | 40000kpbs     |                     |
| Blu-ray HD for Authoring(264)                                                                                                    | MPEG /<br>AVI | ES     | 30000kpbs     |                     |
| Blu-ray HD for Writing(data folders)                                                                                                    | MPEG /<br>AVI | MPEG2  | 30000kpbs     |                     |
| The second second secon | MPEG /<br>AVI | ES     | 6000kpbs      |                     |

If there is no template to use, you can create a customized template by copying preset templates. To create a customized template, refer to "<u>Customize template</u>".

# 2.4 Import video

A video source will be added as an encoding job.

Go back to the Job tab, drag and drop a source file to Job List, and a new job is added to the list. If the source is sequential still image files, drag and drop the folder.

If source is 3D, drag and drop the files/folders of both left and right sides. (Applied template has to be for 3D.)

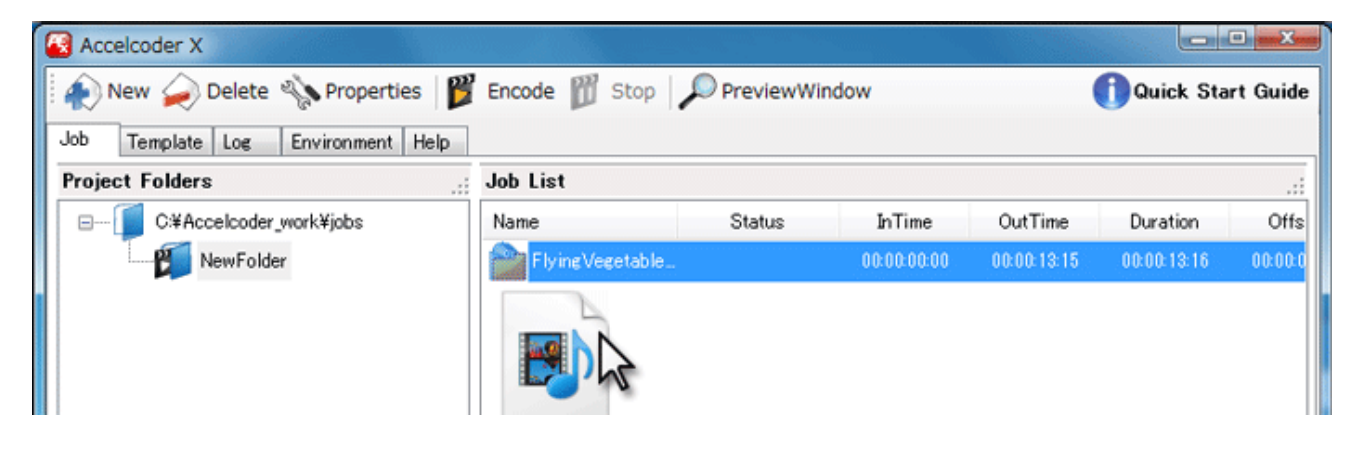

# 2.5 Import audio

To import a separate audio file to the video, double-click the job and open the Parameter Settings window.

Choose "Audio" at Basic > Input > Sub Input, and specify the location of the audio file. Click OK to save.

| 🛿 Para | ameter S | Settings        |           |                          | Parameter -                | -    |   | _   0 <mark>                                      </mark> |
|--------|----------|-----------------|-----------|--------------------------|----------------------------|------|---|-----------------------------------------------------------|
| Basic  | Video    | Audio Container | r Timelin | e Log                    |                            |      |   |                                                           |
| Job    |          |                 |           |                          |                            |      |   |                                                           |
| Тур    | pe       | Blu-ray         |           | T                        |                            |      |   |                                                           |
| Input  |          |                 |           |                          |                            |      |   |                                                           |
| Mai    | in Input | AVC / AVI       | ▼ 03      | fUsers¥ikuko¥Videos¥San  | npleVideo¥FlyingVegetables | Lavi | • |                                                           |
|        |          |                 | Vi        | deo: 1920x1080x23.98p Au | dio: 48000Hz 16bit 2ch     |      |   |                                                           |
| Sub    | b Input  | Audio           | N 03      | fUsers¥ikuko¥Videos¥San  | npleVideo¥FlyingVegetables | wav  | • |                                                           |
|        |          | Audio           | 5         |                          |                            |      |   |                                                           |

### 2.6 Start encoding

Encoding may be started with the Encode button.

Encoded video may be checked on the Preview Window during encoding.

| Contraction Contraction Contraction Contraction  |                                |
|--------------------------------------------------|--------------------------------|
| New 🥪 Delete 🗞 Properties 💕 Encode 🛒 Stop 🔎 Prev | riewWindow ① Quick Start Guide |
| Job Template Log Environment Help                |                                |

# 2.7 Get Encoded file

Encoded files are saved in project folders. In the following case, the encoded file is saved to C¥Accelcoder\_work¥jobs¥NewFolder¥FlyingVegetables.

| Accelcoder >  | (                      |                 |                |             |             |             | • <u>x</u> |
|---------------|------------------------|-----------------|----------------|-------------|-------------|-------------|------------|
| New 🥥         | Delete 👋 Properties 📔  | 🍟 Encode 🎁 Stop | PreviewWin     | dow         | (           | 🚺 Quick Sta | rt Guide   |
| Job Templat   | e Log Environment Help |                 |                |             |             |             |            |
| Project Folde | rs .                   | j Job List      |                |             |             |             | .::        |
| 🛛 🖃 🖓 🖂       | ccelcoder_work¥jabs    | Name            | Status         | InTime      | OutTime     | Duration    | Offs       |
| l 🖡           | NewFolder              | Flying Vegetab  | le 🔶 Completed | 00:00:00:00 | 00:00:13:15 | 00:00:13:16 | 00:00:0    |

# **3** Quick Overview of User Interface

Accelcoder X consists of three windows; "Main window" for managing the encoding task, "Preview window" for checking video, and "Parameter settings" for setting encoding parameters.

# 3.1 Main window

Once you start Accelcoder, the main window appears showing the Encoding Menu Bar and the Setting Tabs.

| 🔞 Accelcoder X                    |                 | Encodi      | ng Menu        |                              |                     | x       |
|-----------------------------------|-----------------|-------------|----------------|------------------------------|---------------------|---------|
| 鹷 New 🧼 Delete 🚸 Properties 🏼 🎬   | Encode 🗊 Stop   | PreviewWind | low            | (                            | 🚺 Quick Star        | t Guide |
| Job Template Log Environment Help | Setting Tab     | S           |                |                              |                     |         |
| Project Folders                   | Job List        |             |                |                              |                     | :       |
| C:¥Accelcoder_work¥jobs           | Name            | Status      | InTime         | OutTime                      | Duration            | Offs    |
|                                   | <               |             | (i) Add<br>Dra | d new sourc<br>ag and drop s | es.<br>ource files. | Þ       |
|                                   | Encoded Results |             |                |                              |                     | .::     |
|                                   | Output          | Status      | InTime         | OutTime                      | Bitrate             |         |
|                                   |                 |             |                |                              |                     |         |
|                                   |                 |             |                |                              |                     |         |

### 3.1.1 Encoding Menu

New

Adds new folders or jobs.

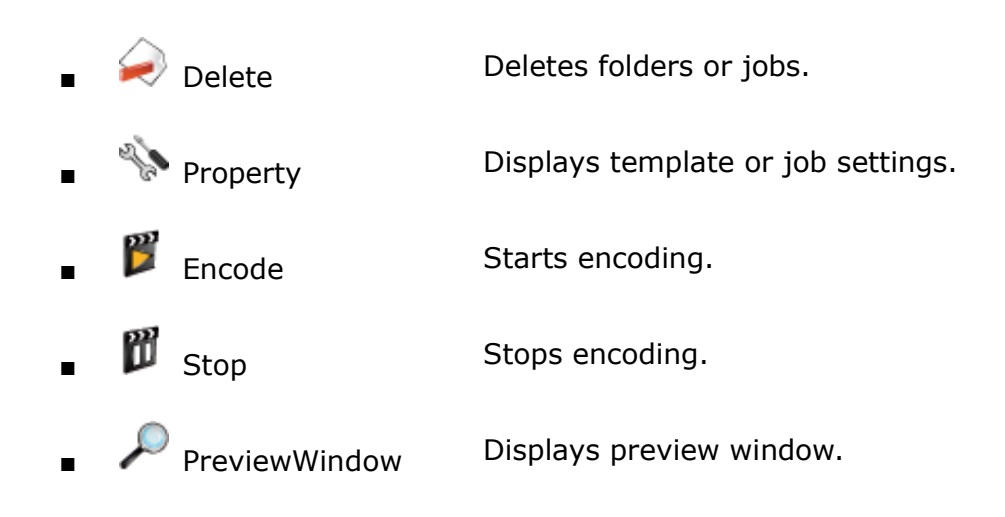

### 3.1.2 Setting Tabs

#### • Job

Select Job to manage encoding tasks and folders to save encoded files.

| Job Template Log Environment Help |                   |             |             |             |              |         |  |  |
|-----------------------------------|-------------------|-------------|-------------|-------------|--------------|---------|--|--|
| Project Folders                   | Job List          |             |             |             |              |         |  |  |
| Ģ 📁 C:¥Accelcoder_work¥jobs       | Name              | Status      | InTime      | OutTime     | Duration     | Offs    |  |  |
| NewFolder                         | Flying Vegetables | C Encoding  | 00:00:00:00 | 00:00:13:15 | 00:00:13:16  | 00:00:0 |  |  |
| Encoding Jobs                     |                   |             |             |             |              |         |  |  |
|                                   |                   |             |             |             |              |         |  |  |
|                                   |                   |             |             |             |              |         |  |  |
| Project Folders                   |                   | Jo          | b List      |             |              |         |  |  |
|                                   |                   |             |             |             |              |         |  |  |
|                                   |                   |             |             |             |              |         |  |  |
|                                   |                   |             |             |             |              |         |  |  |
|                                   |                   |             |             |             |              |         |  |  |
|                                   |                   |             |             |             |              |         |  |  |
|                                   | •                 | m           |             |             |              | ۴.      |  |  |
|                                   | Encoded Results   |             |             |             |              |         |  |  |
|                                   | Output            | Status      | InTime      | OutTime     | Bitrate      |         |  |  |
|                                   | C:¥Accelcoder     | 🚫 Cancelled | 00:00:00:00 | 00:00:01:11 |              |         |  |  |
|                                   | C:¥Accelcoder     | Completed   | 00:00:00:00 | 00:00:13:15 |              |         |  |  |
|                                   |                   | Encod       | ed Resul    | ts          |              |         |  |  |
|                                   | Progress          | Bar         |             |             | 39.1% 6.1fps | 17:30 🧮 |  |  |

Project Folders

Project Folders shows the location of the folder that contains the encoded results. You can add new folders and delete folders

|   |                | here.                                                               |
|---|----------------|---------------------------------------------------------------------|
|   |                | Encoding Jobs shows encoding or queued jobs.                        |
| • | Job List       | Job List shows jobs for each project folder.                        |
|   | JOD LISC       | Jobs are created for each video source.                             |
|   |                | Encoded Result shows encoding history for each job.                 |
|   | Encoded Result | You can see logs and encoding settings by double-click on each      |
|   |                | result.                                                             |
|   |                | Progress Bar shows the progress of the job being encoded. On the    |
| • | Progress Bar   | right side of the bar, the progress rate, encoding speed, estimated |
|   |                | completion time are displayed.                                      |

#### • Template

Template contains a variety of parameter settings for each output format. Accelcoder X has some preset templates. For detailed information of each template, refer to <u>Preset Template</u>.

| Job   | Template    | Log       | Envir    | onment    | Help |            |          |               |
|-------|-------------|-----------|----------|-----------|------|------------|----------|---------------|
| Name  |             |           |          |           |      | Input      | Output   | Video Bitrate |
| в 🚯 в | lu-ray 3D f | or Auth   | oring(.  | nvc)      |      | MPEG / AVI | ES       | 50000kpbs     |
| В 🛐 В | lu-ray 3D f | or Writi  | ng(liso) | )         |      | MPEG / AVI | MPEG2-TS | 50000kpbs     |
| в     | lu-ray HD f | ior Auth  | noring(  | 264)      |      | MPEG / AVI | ES       | 30000kpbs     |
| В     | lu-ray HD f | ior Writi | ing(dat  | a folders | ;)   | MPEG / AVI | MPEG2-TS | 30000kpbs     |
| в     | lu-ray SD f | or Auth   | ioring(. | 264)      |      | MPEG / AVI | ES       | 6000kpbs      |
| IP    | TV HD(.ts)  |           |          |           |      | MPEG / AVI | MPEG2-TS | 6500kpbs      |
| IP    | TV SD(.ts)  |           |          |           |      | MPEG / AVI | MPEG2-TS | 3200kpbs      |
| 3D IP | TV Side by  | Side 3    | D(.ts)   |           |      | MPEG / AVI | MPEG2-TS | 6500kpbs      |
|       |             |           |          |           |      |            |          |               |

#### • Log

Select Log to see the operating conditions of Accelcoder X. Splitters and decoders that were used to read source files are displayed. Error messages are displayed here when an error occurs.

|   | Job Template Log Environment Help                                                                   | _        |
|---|----------------------------------------------------------------------------------------------------|----------|
|   | [8/5/2011 5:29 PM][Warn ] not found audio pin                                                       | •        |
|   | [8/5/2011 5:29 PM][Info ] Connection OK !!                                                          |          |
|   | [8/5/2011 5:29 PM][Info ] [2]: File Source (Async)                                                  |          |
|   | [8/5/2011 5:29 PM][Info ] [1]: AVI Splitter                                                         |          |
|   | [8/5/2011 5:29 PM][Info ] [0]: Color Space Converter                                                |          |
|   | [8/5/2011 5:29 PM][Info ] Start encoding.                                                           |          |
|   | [8/5/2011 5:29 PM][Warn ] not found audio pin                                                       |          |
|   | [8/5/2011 5:29 PM][Warn ] not found audio pin                                                       |          |
|   | [8/5/2011 5:29 PM][Info ] video source #1:                                                          |          |
|   | [8/5/2011 5:29 PM][Info ] mode = MPEG                                                               |          |
|   | [8/5/2011 5:29 PM][Info ] name = C#Users¥ikuko¥Videos¥SampleVideo¥SampleVideo2¥FlyingVegetables.avi |          |
|   | [8/5/2011 5:29 PM][Info ] size = 1920 × 1080                                                        |          |
|   | [8/5/2011 5:29 PM][Info ] frame rate = 23.976 [fps] (24000/1001)                                    |          |
|   | [8/5/2011 5:29 PM][Info] video encode #1:                                                           |          |
|   | [8/5/2011 5:29 PM][Info ] mode = H.264                                                              |          |
|   | [8/5/2011 5:29 PM][Info ] stream type = Blu-ray                                                     |          |
|   | [8/5/2011 5:29 PM][Info] profile = High                                                             |          |
|   | [8/5/2011 5:29 PM][Info ] priority = Unknown                                                        |          |
|   | [8/5/2011 5:29 PM][Info ] mux:                                                                      |          |
|   | [8/5/2011 5:29 PM][Info ] mode = MPEG2 TS                                                           |          |
|   | [8/5/2011 5:29 PM][Info] name = C*Accelcoder_work¥jobs¥NewFolder¥FlyingVegetables¥FlyingVegetables. |          |
|   | [8/5/2011 5:29 PM][Info ] source duration = 00:00:00:00 00:00:13:15 (inclusive)                     |          |
|   | [8/5/2011 5:29 PM][Info ] encode duration = 00:00:00:00 00:00:13:15 (inclusive)                     |          |
|   | [8/5/2011 5:29 PM][Info ] restamped +00:00:00 at encoding                                           |          |
|   | [8/5/2011 5:29 PM][Info ] Started Encoding : C¥Accelcoder_work¥jobs¥NewFolder¥FlyingVegetables      | =        |
|   | [8/5/2011 5:31 PM][Info ] Encode is completed.                                                      |          |
|   | [8/5/2011 5:31 PM][Info ] Encode completed : C:¥Accelcoder_work¥jobs¥NewFolder¥FlyingVegetables     |          |
| П |                                                                                                    | <b>T</b> |

#### Environment

Select Environment to change the location where application program, root folders, and log files are stored. To apply changes on Environment, restart the application.

| C:¥Users¥ikuko¥Ap | pData¥Roaming¥Fixstars¥Accelcoder X | <b>•</b> . |
|-------------------|-------------------------------------|------------|
| Job Folders       |                                     |            |
|                   |                                     |            |
|                   |                                     |            |

#### • Help

Technical support, user manuals, release notes, version information can be found here.

| Job | Template | Log | Environment | Help |                          |  |
|-----|----------|-----|-------------|------|--------------------------|--|
|     |          |     |             |      |                          |  |
|     |          |     |             |      | Feedback and Report Bugs |  |
|     |          |     |             |      | User Guide               |  |
|     |          |     |             |      |                          |  |
|     |          |     |             |      | Release Note             |  |
|     |          |     |             |      | About Accelcoder X       |  |
|     |          |     |             |      |                          |  |
|     |          |     |             |      |                          |  |

### 3.2 Preview windows

Preview window is a window that displays the source video and encoding video. To display Preview window, click the PreviewWindow button on the Encoding menu. For the operation of the preview window, refer to <u>Preview</u>.

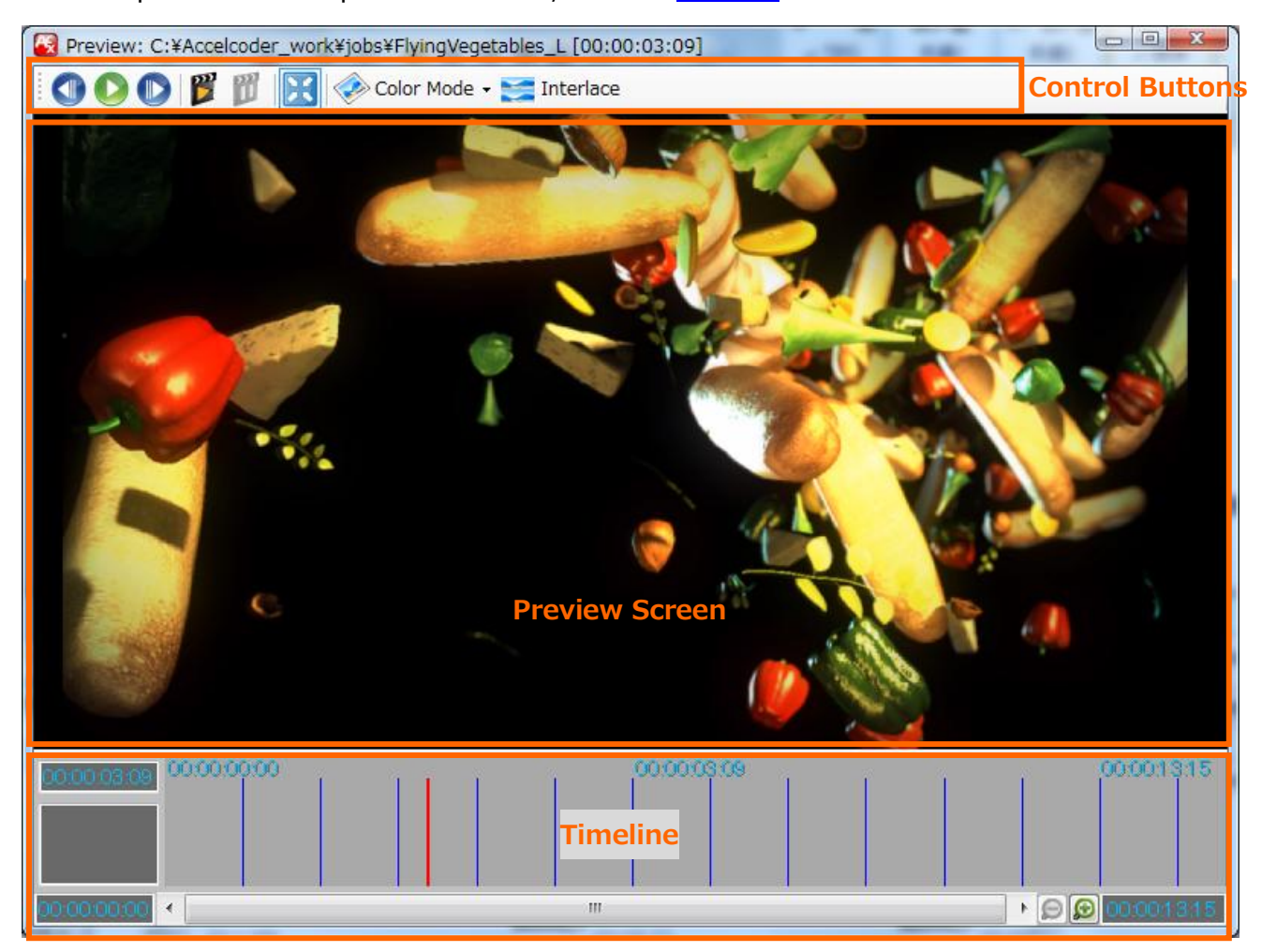

# 3.3 Parameter Settings window

Parameter Settings is a window for various encoding settings. Detailed description of each parameter, refer to "<u>Parameter Setting</u>".

| 🚳 Parameter Se | ettings                 |                                                                                                    |                                       |
|----------------|-------------------------|----------------------------------------------------------------------------------------------------|---------------------------------------|
|                |                         |                                                                                                    |                                       |
| Basic Video A  | Audio   Container   Tir | neline Log                                                                                                    |                                       |
| Type           | Ru-ray                  | ~                                                                                                    |                                       |
| 1990           | ый тау                  |                                                                                                    |                                       |
| Input          |                         |                                                                                                    |                                       |
| Main Input     | AVC / AVI 🗸             | $\label{eq:c:Users} C: \ensuremath{\texttt{V}} users \ensuremath{\texttt{V}} ideos \ensuremath{\texttt{V}} ample \ensuremath{\texttt{V}} ideos \ensuremath{\texttt{V}} ideos \ensur$ | i 🖵 🛄                                 |
|                |                         | Video: 1920×1080×23.98p                                                                                                    |                                       |
| Sub Input      | None -                  |                                                                                                    | ·                                     |
| Output         |                         |                                                                                                    |                                       |
| Main Output    | MPEG2-TS 🗸              | %dir¥%s%num%type                                                                                                    | · · · · · · · · · · · · · · · · · · · |
|                | 📃 Bluray 3D Split       | V Auto                                                                                                    |                                       |
| Sub Output     | Audio 👻                 | %dir¥%s%num.%type                                                                                                    | ▼                                     |
|                |                         | ✓ Auto                                                                                                    |                                       |
| Encode         |                         |                                                                                                    |                                       |
| Video Bitrate  | • Max 38000 🚔           | Ave 30000 🚔 Min 0 🚔 kbps                                                                                                    |                                       |
| Video Rate C   | Control Method 🛛 💿      | VBR 🔘 CBR                                                                                                    |                                       |
| Audio Bitrate  | 192 🗸                   | kbps                                                                                                    |                                       |
|                |                         |                                                                                                    | OK Cancel                             |

# **4** Project folder settings

# 4.1 Create project folders

Create project folders to import source media. Encoded data will be saved in the project folders.

- 1. Open Job tab.
- Right click on the root folder (By default, C:¥Accelcoder\_work¥jobs) displayed on Project Folders and select "New Folder".
- 3. Then you can see the new project folder under the root folder.

| Accelcoder X                                                                  |          |        |        | -       |          |      |  |  |
|-------------------------------------------------------------------------------|----------|--------|--------|---------|----------|------|--|--|
| New 🂫 Delete 📎 Properties 🕎 Encode 🕎 Stop 🔎 PreviewWindow 🚺 Quick Start Guide |          |        |        |         |          |      |  |  |
| Job Template Log Environment Help                                             |          |        |        |         |          |      |  |  |
| Project Folders                                                               | Job List |        |        |         |          | .:   |  |  |
| E C#Accelcoder_ New Folder                                                    | me       | Status | InTime | OutTime | Duration | Offs |  |  |
| NewFold Delete                                                                |          |        |        |         |          |      |  |  |
| Properties                                                                    |          |        |        |         |          |      |  |  |
|                                                                               |          |        |        |         |          |      |  |  |

# 4.2 Add or Delete root folder

The root folder is located on top of project folders. The default is set to C:¥Accelcoder\_work¥jobs. To add or delete root folders, use Environment tab.

#### • Add root folder

1. Open Environment tab.

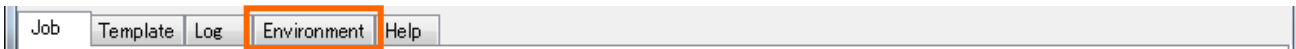

- 2. Click browser button on Job Folders and specify a folder.
- 3. The specified folder will be added in the list box.

| Job Folders                                         | _ |
|-----------------------------------------------------|---|
|                                                     |   |
| C:¥Accelcoder_work¥jobs<br>C:¥Accelcoder work¥jobs2 |   |
|                                                     |   |
|                                                     |   |
|                                                     |   |

4. To make the new folder valid, click "Apply" at the bottom of the screen, and the application will restart automatically.

Version 1.1.0 Last updated 2/3/2012.

5. Open the Job tab again, and you can see the added folder under Project Folders.

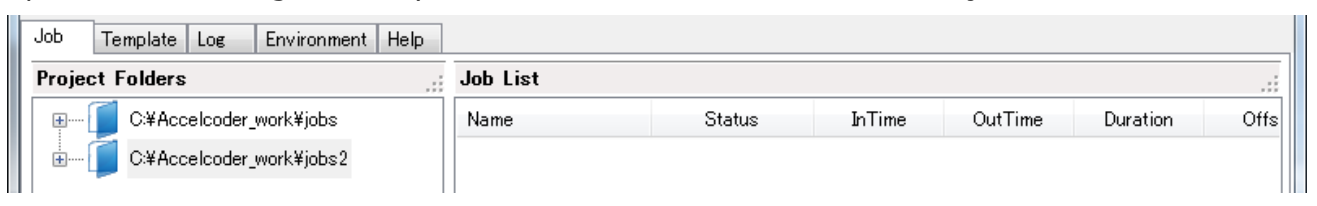

#### • Delete root folders

- 1. Open the Environment tab.
- 2. Under Job Folders, right-click the folder you want to delete and select Delete.

| bb Folders               |        |   |
|--------------------------|--------|---|
| C:¥Accelcoder_work¥jobs2 |        | • |
| C:¥Accelcoder_work¥jobs  | Сору   |   |
| <b>S</b>                 | Paste  |   |
|                          | Delete |   |

- 3. To make the folder to be deleted, click "Apply" in the bottom of the screen, and the application will restart automatically. If you delete the folder here, the actual folder is not deleted.
- 4. Open the Job tab again, and you can see deleted folder is gone from Project Folders.

| Job Template Log Environment Help |          |        |        |         |          |      |
|-----------------------------------|----------|--------|--------|---------|----------|------|
| Project Folders                   | Job List |        |        |         |          | :    |
|                                   | Name     | Status | InTime | OutTime | Duration | Offs |

# **5** Template settings

The template contains various settings for each output format, and can used by applying it to jobs. Accelcoder X has some preset templates.

# 5.1 Preset templates

The eight Preset templates are shown below. Preset templates cannot be edited or deleted.

| Templates                             | Description                                                                                                    | Ave.<br>bitrate |
|---------------------------------------|----------------------------------------------------------------------------------------------------|-----------------|
| Blu-ray 3D for Authoring<br>(.mvc)    | Outputs HD quality H.264 elementary<br>streams and uncompressed audio for<br>Blu-ray standards. Main and Dependent<br>streams are output separately by default. | 50Mbps          |
| Blu-ray 3D for Writing<br>(.iso)      | Outputs BD ISO image file including BD<br>3D streams and uncompressed audio<br>that can burn directly on BD.                                                    | 50Mbps          |
| Slu-ray HD for Authoring (.264)       | Outputs HD quality H.264 elementary<br>stream and uncompressed audio for<br>Blu-ray standards.                                                                  | 30Mbps          |
| Blu-ray HD for Writing (data folders) | Outputs BD data folder including BD HD<br>streams and uncompressed audio that<br>can burn directly on BD.                                                       | 30Mbps          |
| Slu-ray SD for Authoring              | Outputs SD quality H.264 elementary<br>stream and uncompressed audio for<br>Blu-ray standards.                                                                  | 6.0Mbps         |
| IPTV HD (.ts)                         | Outputs MPEG-2 TS containing HD<br>quality H.264 elementary stream and<br>MPEG2 AAC audio.                                                                      | 6.5Mbps         |
| IPTV SD (.ts)                         | Outputs MPEG-2 TS containing SD quality<br>H.264 elementary stream and MPEG2<br>AAC audio.                                                                      | 3.2Mbps         |
| IPTV Side by Side 3D<br>(.ts)         | Outputs MPEG-2 TS containing HD quality side by side H.264 elementary stream and MPEG2 AAC audio.                                                               | 6.5Mbps         |

# 5.2 Select default template

The default template is the basis template of the whole application. It will be applied to imported video automatically. Default template can be changed later (Refer to <u>Apply</u><u>Template</u>).

- 1. Open the Template tab.
- 2. Double click an arbitrary template.
- 3. Setting is done when a green check appears on the icon.

# 5.3 Customize template

If there is no suitable template, you can add a new template for your own settings based on preset templates.

- 1. Open the Template tab.
- 2. Select a similar template that you need and copy it.
- 3. Paste it on the same screen.
- 4. Right click it and select "Properties". And Parameter Settings open.
- 5. Edit parameters and click OK. Refer to <u>Parameter Settings</u> to edit parameters for the added template.

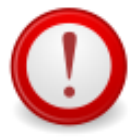

#### Caution when creating a customized template for Blu-ray

Preset templates for Blu-ray have been set to be compliant with the Blu-ray standard. If you edit settings, make sure not to violate the Blu-ray standard.

# 6 Import video

# 6.1 Supported video format

The following video (image) formats can be imported to Accelcoder X. (As of Sep. 2011)

- QuickTime (.mov, .mp4, m4v, .3gp, .3g2, .amc)\*1
- Uncompressed AVI (.avi)
- MPEG-4 AVC/H.264 (.mp4, .mts, .m2ts, .mpg, .ts)
- TIFF sequential still images (.tiff, .tif)\*2
- DPX sequential still images (.dpx)\*2
- YUV4:2:0 8bit planar (.yuv)

\*1 Only files which can be played with QuickTime Player on the Accelcoder X installed PC \*2 Only RGB

# 6.2 Import 2D video

- 1. Open the Job tab and select a project folder.
- 2. Drag and drop source file to Job List, and new job is added on the list. If source is sequential still image files, drag and drop the folder.

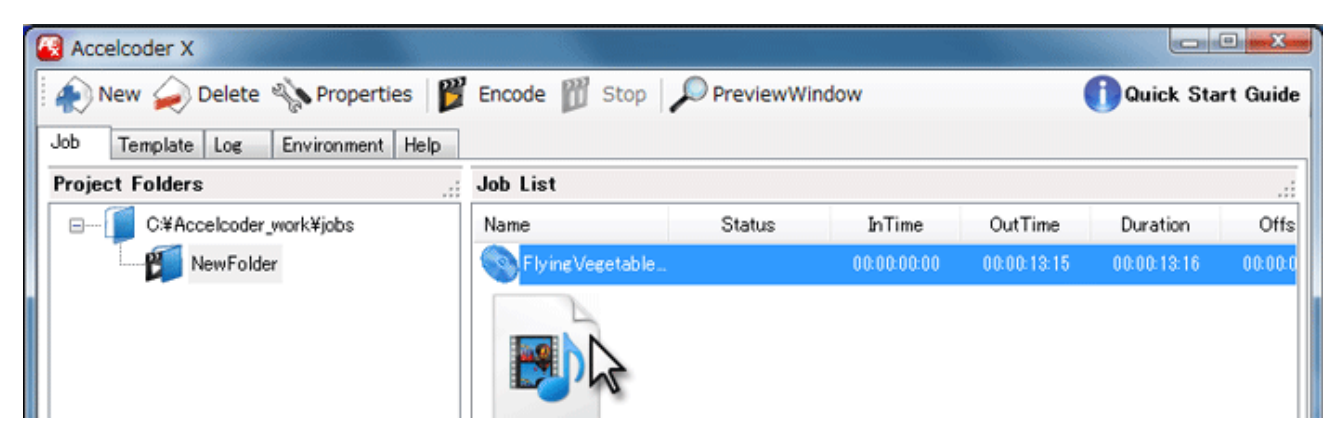

# 6.3 Import 3D video

- 1. Open the Template tab, and double click on either of the 3D templates to make it default. (Blu-ray 3D for Authoring or Blu-ray 3D for Writing)
- 2. Open Job tab, and select a project folder.
- 3. Drag and drop files of both left and right sides on the Job List. File name of the left source will be name of the new job. If the source is sequential still image files, drag and drop the folders of both left and right sides.

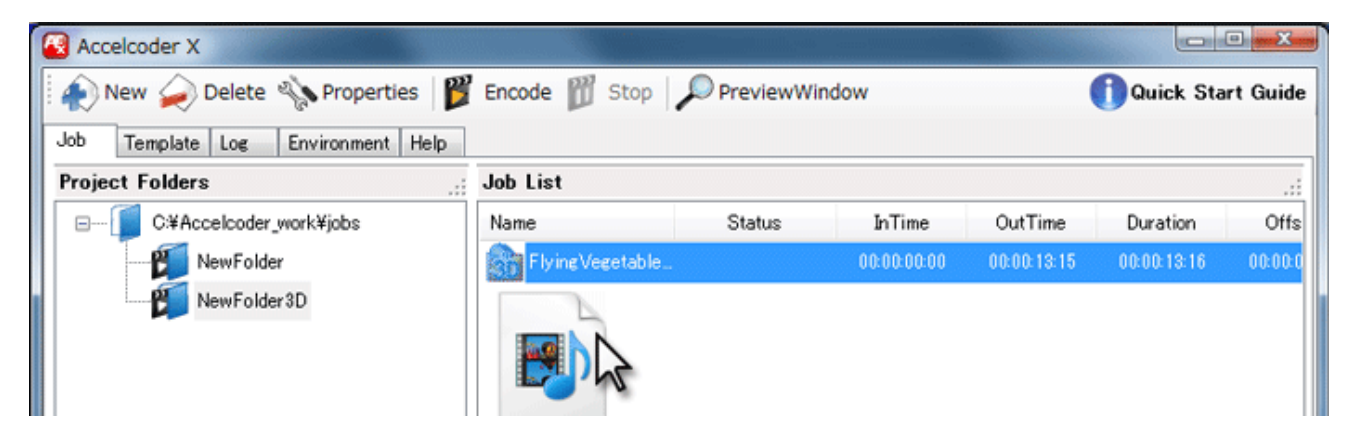

# 7 Import audio

# 7.1 Supported audio format

The following audio formats can be imported to Accelcoder X. (As of Sep. 2011)

Linear PCM (.wav)

# 7.2 Import audio

- 1. Open Job tab and select a project folder.
- 2. Double-click the job to import the audio, open the parameter settings.
- 3. Select "Audio" at Basic > Input > Sub Input, and specify the location of the audio file on the browse button.

| 🔞 Parameter Setting | ngs                                                               |   |
|---------------------|-------------------------------------------------------------------|---|
|                     |                                                                   |   |
| Basic Video Audio   | Container Timeline Log                                            |   |
| Job                 |                                                                   | A |
| Type Blu            | u-ray v                                                           |   |
| Input               |                                                                   |   |
| Main Input AV       | /C / AVI  C.¥Users¥ikuko¥Videos¥SampleVideo¥FlyingVegetables_Lavi | - |
|                     | Video: 1920x1080x23.98p Audio: 48000Hz 16bit 2ch                  |   |
|                     |                                                                   |   |
| Sub Input Aud       | dio C¥Users¥ikuko¥Videos¥SampleVideo¥FlyingVegetables.wav         | - |
| Non<br>Aud          |                                                                   |   |
|                     |                                                                   | E |

4. Click OK to save it.

# 8 Encoding

### 8.1 Start encoding

- 1. Open the Job tab and select a project folder.
- 2. Select the job to encode, and click Encode button.

| Accelcoder X                      |                           |                     |
|-----------------------------------|---------------------------|---------------------|
| 🗼 New 🥪 Delete 🗞 Properties 🦉     | Encode Stop PreviewWindow | 🚺 Quick Start Guide |
| Job Template Log Environment Help | ~                         |                     |

- 3. Encoding progress can be seen on the progress bar in the bottom of the screen.
- 4. When you see the 💙 Completed, encoding is finished.

### 8.2 Batch encoding

You can set batch encoding for multiple jobs.

- 1. Open Job tab and select a project folder.
- 2. Select jobs holding down Ctrl key.
- 3. Click the encode button with jobs are selected.
- 4. Encodings starts in the order they are selected.

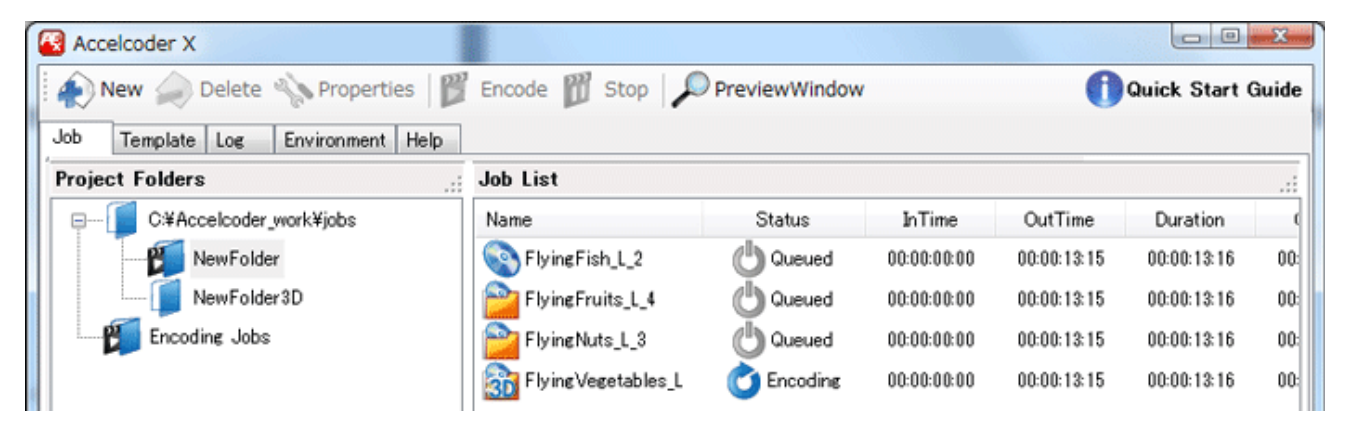

5. Encoding or queued jobs can be seen in the Encoding Jobs folder under Project Folders.

# 8.3 Encoding status

Each status icon means:

| o Encoding  | Encoding in progress.                                                          |
|-------------|--------------------------------------------------------------------------------|
| Completed   | Encoding completed successfully.                                               |
| S Canceled  | Encoding was stopped by user.                                                  |
| Uqueued     | Encoding is on the waiting.                                                    |
| 2           | Unsupported file is imported.                                                  |
| Unsupported | For main causes and solutions, visit:                                          |
|             | http://www.fixstars.com/codec/support/guide/errorcodes/                        |
| 🔺 Warning   | Encoding completed but encoded stream may have problems.                       |
|             | Main causes and solutions                                                      |
|             | Error stream was generated                                                     |
|             | Error streams might be generated by a buffer underflow. Streams                |
|             | which contains the error streams may not be played on some BD                  |
|             | players. A buffer underflow may be generated if complex scene                  |
|             | came out suddenly after quiet scenes.                                          |
|             | To address a buffer underflow, please try the following methods.               |
|             | <ul> <li>Lower average video bitrate with no change in Max bitrate.</li> </ul> |
|             | <ul> <li>Raise minimum QP value.</li> </ul>                                    |
|             | <ul> <li>If 3D encoding, raise dependent ratio.</li> </ul>                     |
|             |                                                                                |
|             | For other causes and solutions, visit:                                         |
|             | http://www.fixstars.com/codec/support/guide/errorcodes/                        |
| 🗶 Бинон     | Encoding was stopped by unexpected error.                                      |
| Error       | For main causes and solutions, visit:                                          |
|             | http://www.fixstars.com/codec/support/guide/errorcodes/                        |

### 8.4 Preview

Preview window shows encoding video.

- 1. Open the Job tab and select a project folder.
- 2. Select encoding job, and click the PreviewWindow button.

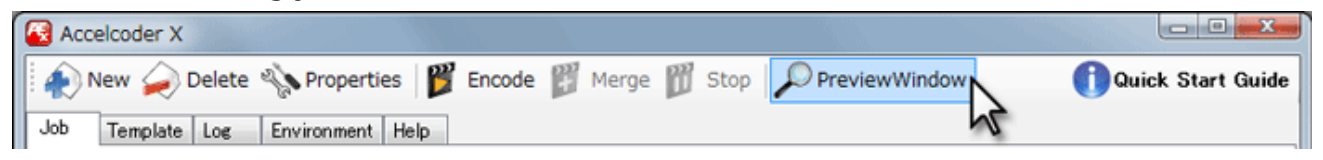

3. The Preview window shows encoding video (source). For 3D, L video is displayed.

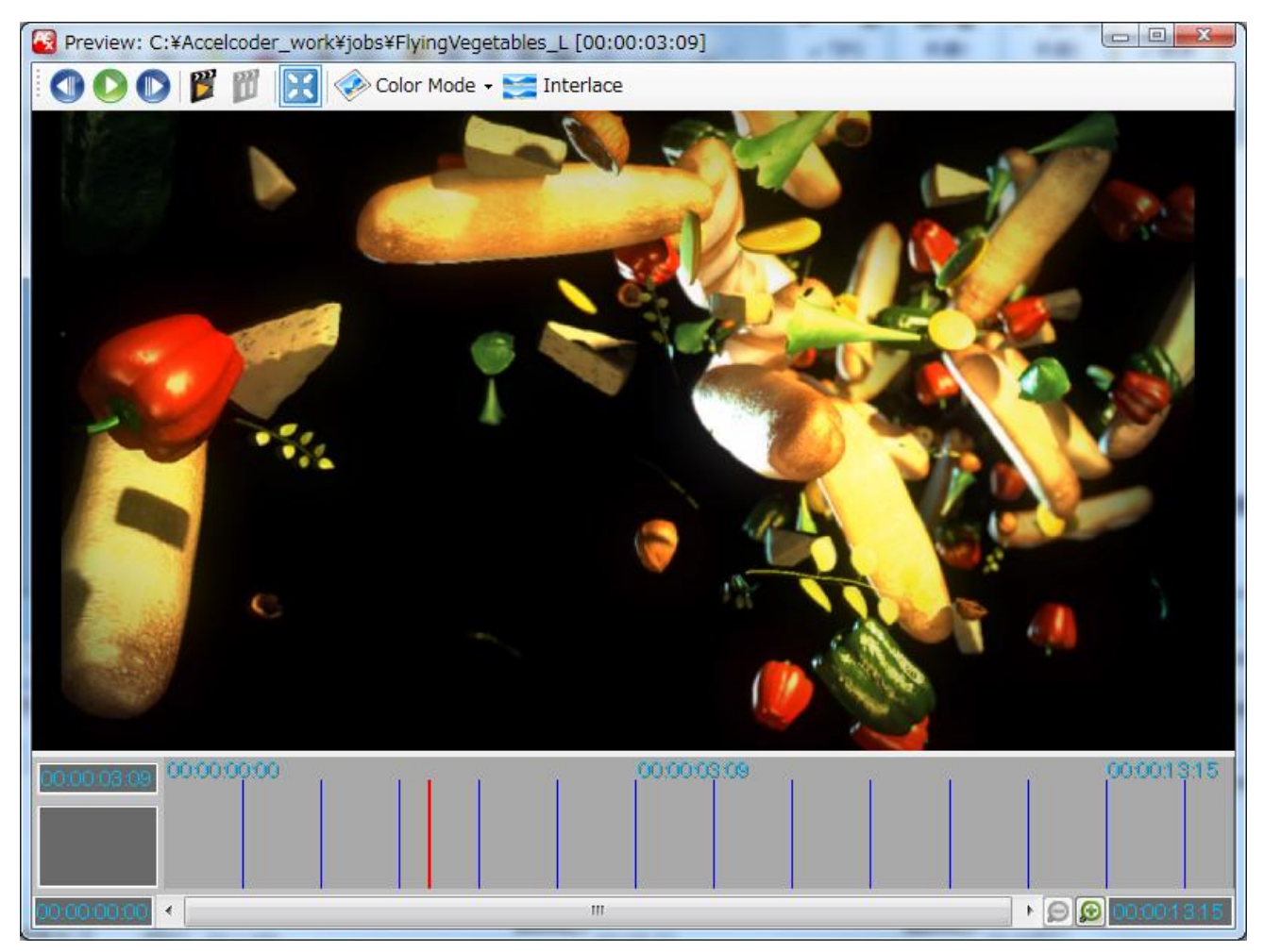

4. For the operation of the Preview window, refer to Preview.

# 9 Encoded files

# 9.1 Get encoded files

Encoded files are saved in project folders.

| Accelcoder X                      |                 |             |             |             |             |          |
|-----------------------------------|-----------------|-------------|-------------|-------------|-------------|----------|
| 🗼 New 🥪 Delete 🔌 Properties 🏼 🍟   | Encode 🕅 Stop   | PreviewWind | low         | (           | 🚺 Quick Sta | rt Guide |
| Job Template Log Environment Help |                 |             |             |             |             |          |
| Project Folders                   | Job List        |             |             |             |             |          |
| Ci¥Accelcoder_work¥jobs           | Name            | Status      | InTime      | OutTime     | Duration    | Offs     |
| NewFolder                         | FlyingVegetable | Completed   | 00:00:00:00 | 00:00:13:15 | 00:00:13:16 | 00:00:0  |

In this case, the encoded file is saved to:

 $C \verb+Accelcoder_work \verb+jobs \verb+NewFolder \verb+FlyingVegetables \verb+FlyingVegetables $+FlyingVegetables $+FlyingVegetables $+FlyingVe$ 

# 9.2 Type of encoded file

The type of encoded file depends on the template that is applied to the job.

| Template                 | Outputs                                               | Description                                      |
|--------------------------|-------------------------------------------------------|--------------------------------------------------|
| Blu-ray 3D for Authoring | filename.mvc<br>filename_d.mvc<br>(filename.wav)      | Files for reading in Blu-ray authoring software. |
| 🔯 Blu-ray 3D for Writing | filename.iso<br>BDMV (folder)<br>CERTIFICATE (folder) | Files for burning directly to Blu-ray Disc.      |
| Slu-ray HD for Authoring | filename.264<br>(filename.wav)                        | Files for reading in Blu-ray authoring software. |
| Blu-ray HD for Writing   | BDMV (folder)<br>CERTIFICATE (folder)                 | Files for burning directly to Blu-ray Disc.      |
| Slu-ray SD for Authoring | filename.264<br>(filename.wav)                        | Files for reading in Blu-ray authoring software. |
| 📮 IPTV HD                | filename.ts                                           | Files for network distribution and PC playback.  |
| IPTV SD                  | filename.ts                                           | Files for network distribution and PC playback.  |
| IPTV Side by Side 3D     | filename.ts                                           | Files for network distribution and PC playback.  |

# **10** Advanced encode settings

The default template is applied to imported video, and the encoded file is saved in the project folder, but you can change it for each job.

# **10.1 Apply template**

The default template is applied to imported video automatically, but it can be changed for each job.

- 1. Open Job tab and select a project folder.
- 2. Right-click the job, select Apply Template, and select the desired template from the list.

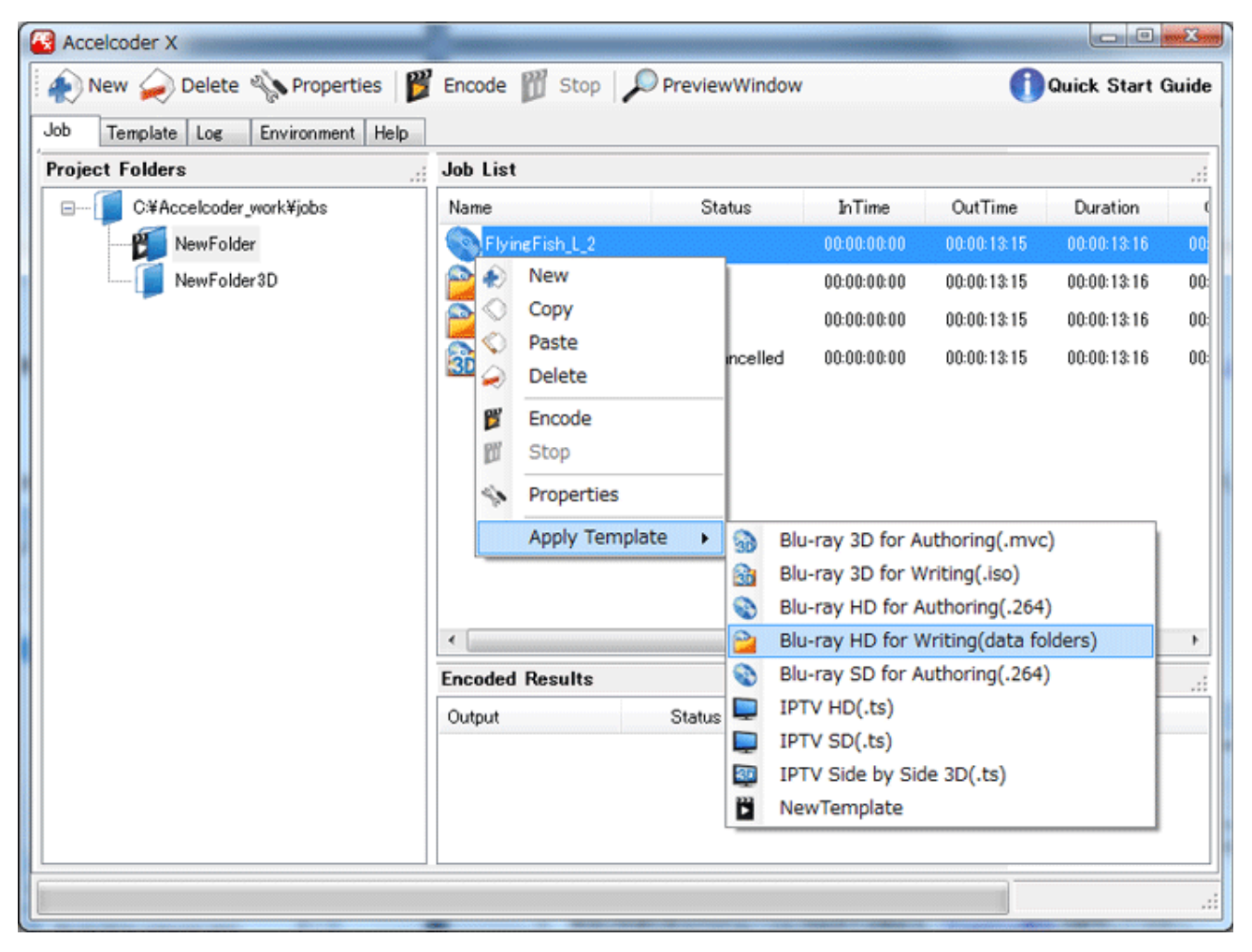

3. Setting is done when you see a new icon.

### 10.2 Separate parameter setting

Encoding parameters can be changed separately by editing the settings of the templates that are applied to the job.

- 1. Open the Job tab and select a project folder.
- 2. Double-click the job to edit parameters separately, open the Parameter Settings.
- 3. When you are finished editing, click OK to save it. For a detailed description of each parameter, refer to "Parameter Setting".

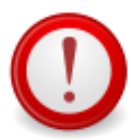

Caution when creating a customized template for Blu-ray

Preset templates for Blu-ray have been set to be compliant with the Blu-ray standard. If you edit settings, make sure not to violate the Blu-ray standard.

### **10.3 Duration setting**

If you want to encode only a portion of the source video, you can specify the range to be encoded.

- 1. Open the Job tab and select a project folder.
- 2. Edit directly InTime and OutTime of the job.

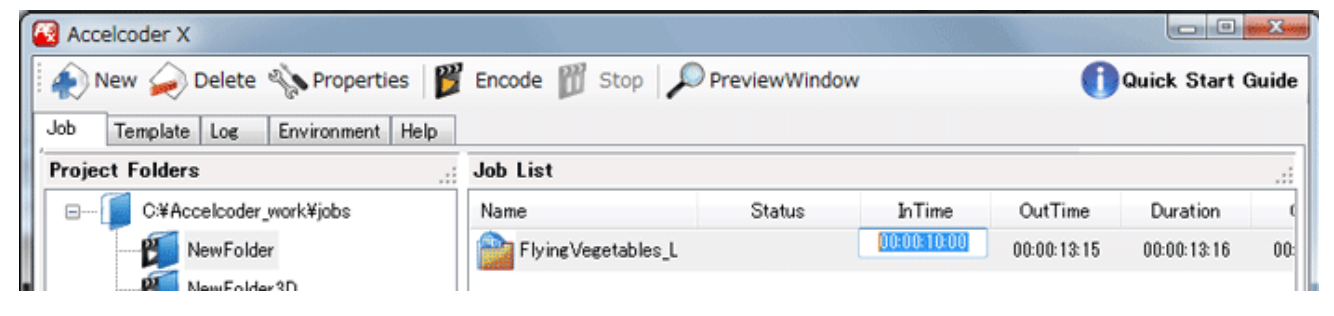

3. If you want to set the duration while viewing the actual images, refer to **<u>Timeline control</u>**.

# **10.4 Output setting**

Encoded files are saved with the same name as source video in the project folders. If you want to change the file name and location of the encoded data for each job, you need to change the output settings.

- 1. Open Job tab and select a project folder.
- 2. Double-click the job to set output settings separately, open the Parameter Settings.

3. Uncheck Auto at Basic > Output.

| -Out | put         |                   |                  |               |
|------|-------------|-------------------|------------------|---------------|
| м    | lain Output | MPEG2-TS 🔹        | %dir¥%s%num%type | ▼             |
|      |             | 📃 Bluray 3D Split | I Auto           | Browse Button |
| S    | ub Output   | -                 | %dir¥%s%num%type | ····          |
|      |             |                   | 📝 Auto           |               |

- 4. Click the browse button and specify the folder and file name.
- 5. When you are finished editing, click OK to save it.

# **11 Preview**

Preview window can be used to control encoding and make advanced stream setting, as well as show video image in a variety of conditions.

# **11.1 Preview menu**

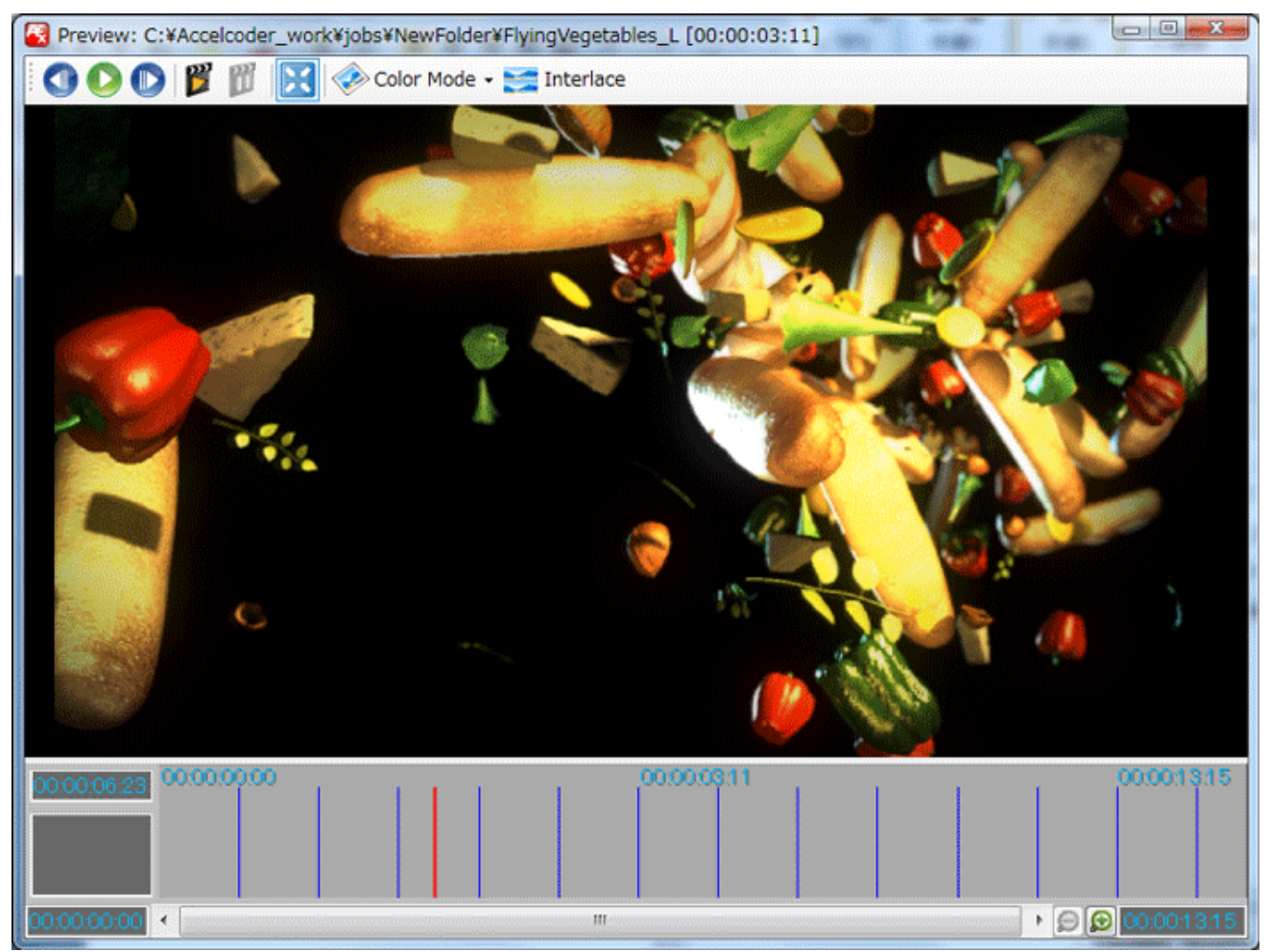

#### • Playback control

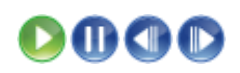

Play, Pause, Frame back, Frame advance.

• Encoding control

| 2 | Start encoding |
|---|----------------|
| Ũ | Stop encoding  |

#### • Image size

| × | Display dot by dot |  |
|---|--------------------|--|
| X | Fit to screen      |  |

### • Image Type

| Filtered | Display original video                                                                         |
|----------|------------------------------------------------------------------------------------------------|
| Encoded# | Display encoded video<br>Encoded video may be displayed only if template is Blu-ray            |
|          | 3D/HD/SD for Authoring, may not be displayed if it is Blu-ray<br>3D/HD/SD for Writing or IPTV. |

#### • Color Mode

| 📀 Full Color   | Full color       |  |
|----------------|------------------|--|
| 🧼 <sub>Y</sub> | Luminance        |  |
| 🧼 υ            | Chrominance Blue |  |
| 🔷 v            | Chrominance Red  |  |

#### • Interlace

Select how to display interlaced video.

| Split to top and bottom field |  |
|-------------------------------|--|
| Top field                     |  |

Version 1.1.0 Last updated 2/3/2012.

#### • Item Select

| SAII               | Display All items                                                       |
|--------------------|-------------------------------------------------------------------------|
| Duration           | Preview or encoding duration                                            |
| V IDR              | IDR insertion point                                                     |
| I Merge settings   | Re-encoding section                                                     |
| 🖗 Local Bitrate    | Bitrate per second                                                      |
| Encoded frame size | Each frame size (Byte) as line chart                                    |
|                    | QP of each frame as line chart.<br>QP is set by macro block in a frame. |
| 💞 срв              | CPB (Coded Picture Buffer) of each frame as line chart.                 |

# **11.2 Timeline control**

The lower part of the preview window is called Timeline. Showing image is a frame indicated by the indicator. Time displayed on the timeline represents a follows:

| Cursor position                           | · 36               |                     |
|-------------------------------------------|--------------------|---------------------|
| 00:00:10:06 00:00:00<br>In time of source | Indicator position | Out time of source  |
| 00:00:02:16 <                             | ш                  | ▶ 💭 00:00:1 0:06    |
| In time of selected                       |                    | In time of selected |

#### • Duration setting

If you want to encode only a portion of the source video, you can specify the range to be encoded.

- 1. Select the job and open the Preview window.
- 2. Point the cursor to the beginning and end bars of the duration timeline (Light gray), and move the indicators to the desired times.

Or, right-click on the timeline and select Current Timecode > Set to InTime or Set to OutTime.

3. When you finish specifying the range, start encoding.

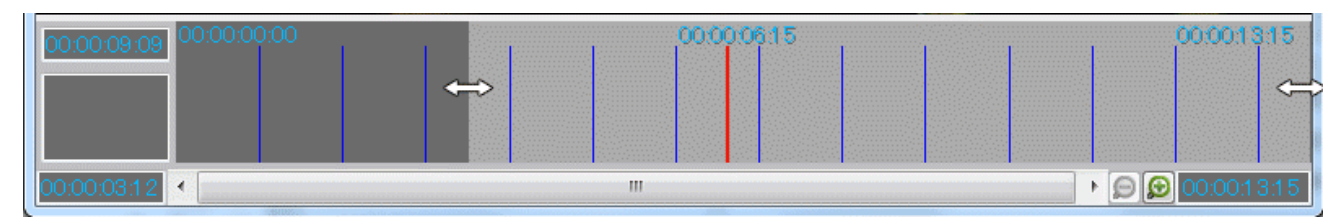

#### • IDR setting

IDR Picture is a particular picture that prohibits subsequent picture (frame) to refer to preceding picture (frame), which is used for chapter points. IDR pictures can be inserted on the timeline.

- 1. Select the job and open the Preview window.
- 2. Point the cursor to the time you want to insert IDR picture on the timeline.
- 3. Right click and select New > IDR.

| 00.00.0316 00:00:00:00 | 80:20:000 |                |
|------------------------|-----------|----------------|
|                        | 🎻 New 🕨   | V IDR          |
|                        | Сору      |                |
|                        | Paste     |                |
| 00000000               | Delete    | ► D D 00001315 |

4. When the blue triangle icon is displayed on the timeline, IDR insertion is done.

# **11.3 Segment re-encoding**

Segment re-encoding allows you to select desired scene from encoded video, re-encode with different parameters, and merge it with original video. It is useful for modifying error stream and adjusting bitrate budgets for specific frame sets. Please note that segment re-encoding may be done for encoded video in the Blu-ray 3D/HD/SD for Authoring template.

#### 11.3.1 Re-encode selected range

- 1. Select an encoded job on main window and open **Preview window**.
- Under the **Image Type** tab, select encoded job which you want to serve as the base file for the re-encoding. The number indicates the order of the encoded file. Larger number means latest encoding result. When encoded video is selected, a line chart which represents Bitrate of each frame is displayed on the timeline.

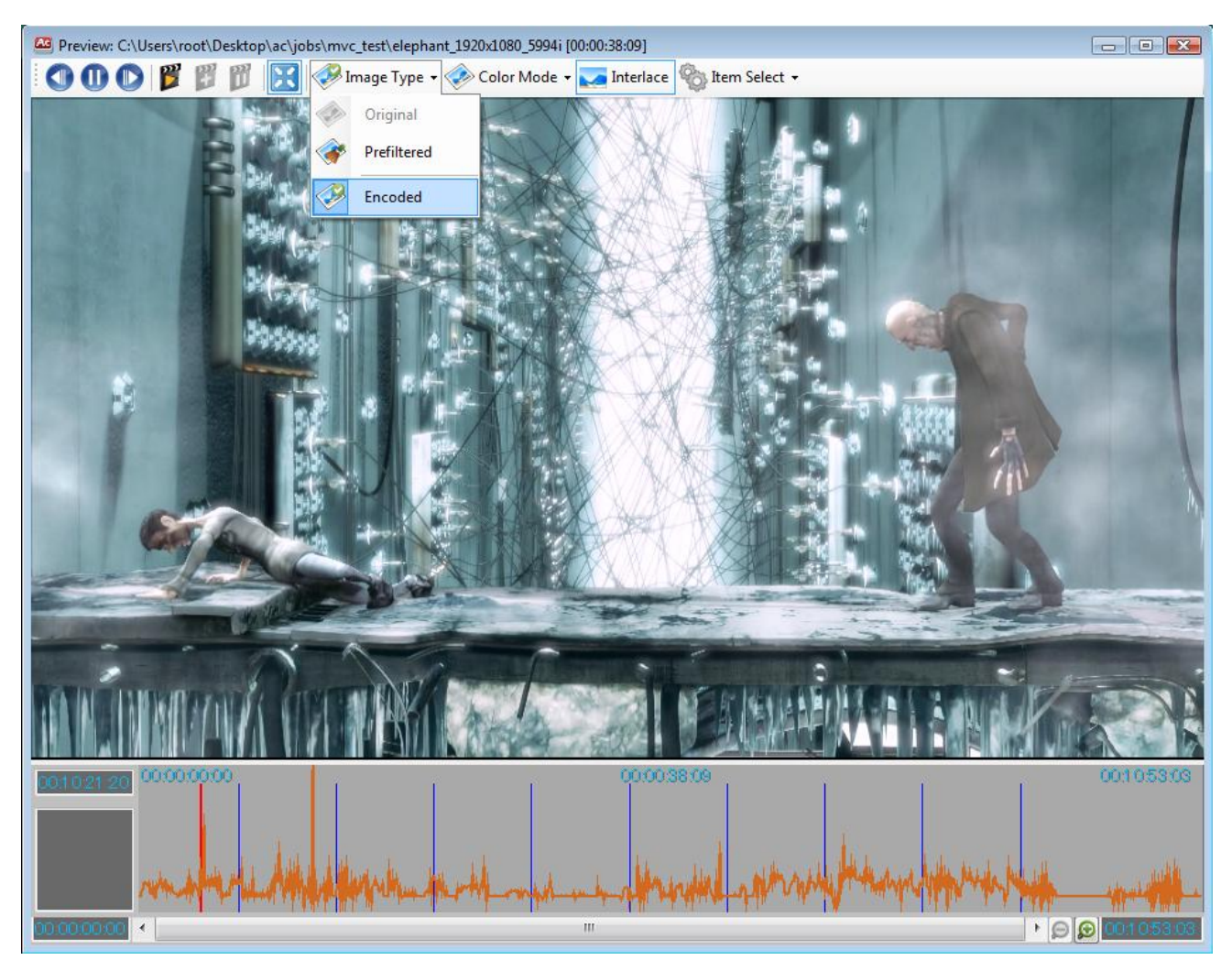

3. Specify the range that you wish to re-encode according to Duration setting on previous

Version 1.1.0 Last updated 2/3/2012.

section.

4. If you need to select range precisely, zoom in the timeline or type the desire times on the appropriate beginning and end fields.

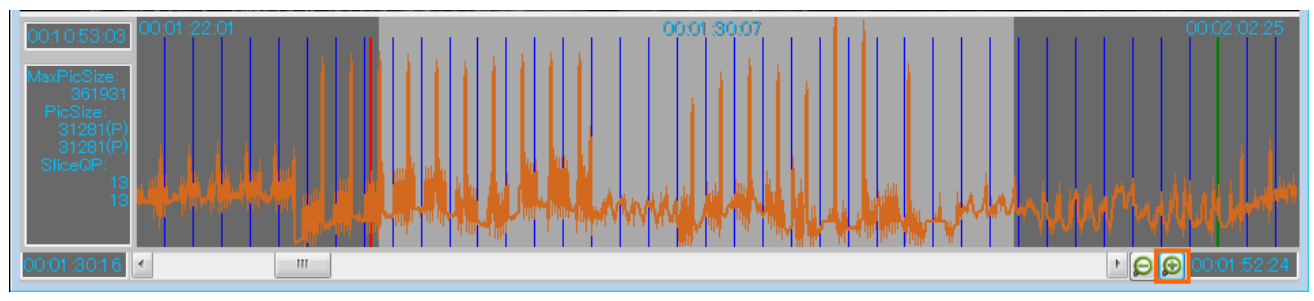

3. Then, double click the job on main window to open **Parameter Setting window**. Edit parameters that you wish to change like bitrate or QP for example.

| 🔁 Parameter Settings                                                   |          |
|------------------------------------------------------------------------|----------|
|                                                                        |          |
| Basic Video Audio Container Timeline Blu-ray Log                       |          |
| Job                                                                    | <u>^</u> |
| Type Blu-ray -                                                         |          |
| Input                                                                  |          |
| Main Input AVC / AVI - E¥test_data¥avi¥ElephantDream_1080_23976p.avi - |          |
| Video: 1920x1080x23.98p Audio: 48000Hz 16bit 2ch                       |          |
|                                                                        |          |
| Sub Input None 👻                                                       |          |
|                                                                        |          |
|                                                                        | E        |
| Output                                                                 |          |
| Main Output Video ES V Kiir¥%s%num%type                                |          |
| MVC Split V Auto                                                       |          |
| Sub Output Audio - Mdir¥%s%num%type -                                  |          |
| V Auto                                                                 |          |
|                                                                        |          |
| Encode                                                                 |          |
| Video Bitrate Max 30000 🚔 Ave 22000 🚔 Min 0 🚔 kbps                     |          |
| Video Rate Control Method 💿 VBR 🔘 CBR                                  | -        |
|                                                                        |          |
| OK                                                                     |          |
|                                                                        |          |

Please set average bitrate at approximately 70% of the maximum bitrate. Too big difference

between average and maximum may generate error stream.

4. Click Start encoding icon, so the selected range is encoded with changed parameters.

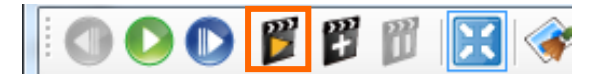

5. After encoding, you can find additional encode result under the Image Type tab.

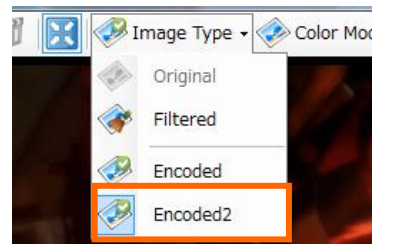

If you have multiple sections to re-encoding, repeat same procedure.

#### 11.3.2 Merge re-encoded video

- 1. After selected range has been re-encoded, go to **Image Type** and select base video file from encoded list.
- 2. Right click on the timeline and select re-encoded video from Merge Result.

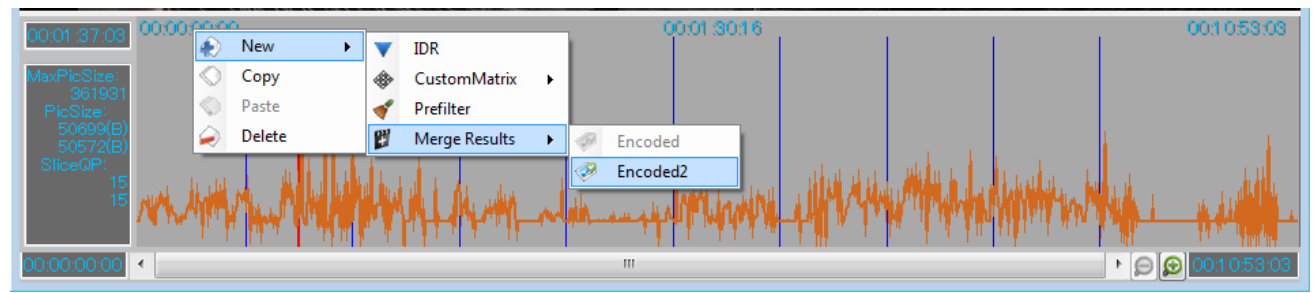

3. Re-encoded section appears on the timeline of original video.

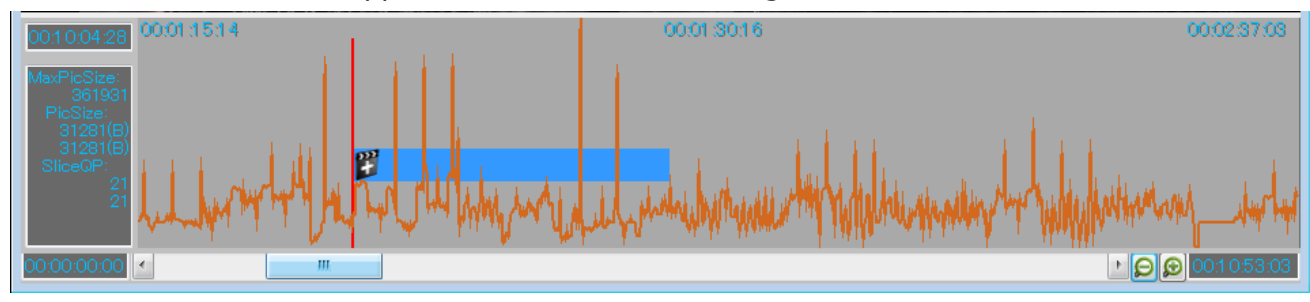

4. Click **Merge** icon next to Start encoding icon.

Version 1.1.0 Last undated 2/2

5. Re-encoded video is merged with base video. Besides, re-encoded line and original line appear on the timeline.

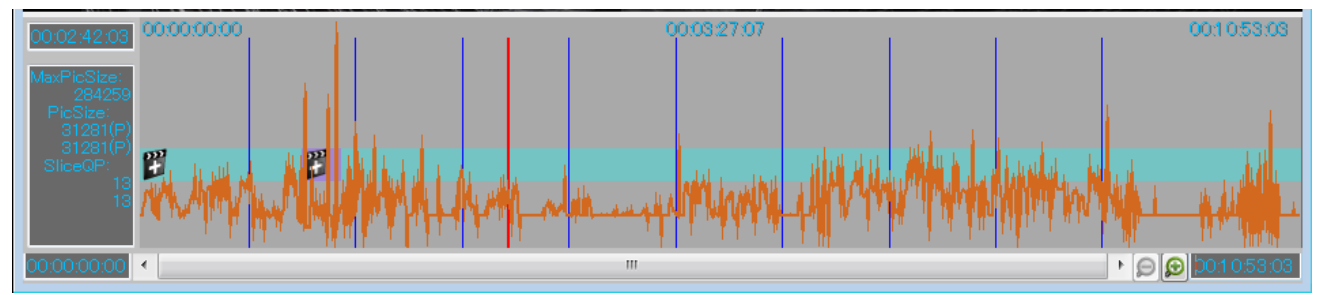

 Merged video can be displayed by selecting the highest number from the encoded list in the Image type tab.

# **12** Parameter Settings

# 12.1 Basic

Basic is used for basic encoding settings.

#### 12.1.1 Job

#### • Type:

This is the standard that the output stream complies with, but the stream type has to be selected on Template. Type cannot be changed.

| 🔞 Parameter | Settings        | -                    |  |
|-------------|-----------------|----------------------|--|
| -           |                 |                      |  |
| Basic Video | Audio Container | Timeline Blu-ray Log |  |
| Job         |                 |                      |  |
| Туре        | Blu-ray         | <b>*</b>             |  |
|             |                 |                      |  |

| Stream type     | Description                                                        |
|-----------------|--------------------------------------------------------------------|
| Blu-ray         | Outputs stream for Blu-ray standards. H.264/AVC is used for        |
|                 | coding.                                                            |
| Blu-ray 3D      | Outputs streams for Blu-ray 3D standards. H.264/MVC (multi view    |
|                 | coding) is used for coding.                                        |
| IPTV            | Outputs stream for network distribution and PC playback.           |
|                 | H.264/AVC is used for coding.                                      |
| IPTV 3D         | Outputs Side by Side stream for network distribution and PC        |
|                 | playback from left and right source. H.264/AVC is used for coding. |
| IPTV 3D 1-Input | Outputs stream for network distribution and PC playback from       |
|                 | Side by Side source. H.264/AVC is used for coding.                 |
| Normal          | Outputs stream for general PC playback. H.264/AVC is used for      |
|                 | coding.                                                            |

| 39

| -Input      | •                                         |                                                          |      |
|-------------|-------------------------------------------|----------------------------------------------------------|------|
| Main Input  | AVC / AVI 🗸                               | C:¥Users¥ikuko¥Videos¥SampleVideo¥FlyingVegetables_Lavi  |      |
|             | AVC / AVI<br>QuickTime<br>IYUV<br>DPX-RGB | Video: 1920x1080x23.98p Audio: 48000Hz 16bit 2ch         |      |
| Sub Input   | TIFF                                      | C:¥Users¥ikuko¥Videos¥SampleVideo¥FlyingVegetables_Ravi  |      |
|             |                                           | Video: 1920×1080×23.98p                                  |      |
| Audio Input | Audio 🔹                                   | C.¥Users¥ikuko¥Videos¥SampleVideo¥FlyingVegetables.wav 🗸 | <br> |

# 12.1.2 Input

#### • Main Input:

For 2D template, specify video. For 3D template, specify L video.

When you import video, format, resolution and/or frame rate are automatically detected and they are displayed below the path of the source.

| Formats                               | Detected information                                                  |
|---------------------------------------|-----------------------------------------------------------------------|
| AVC / AVI                             | Automatically detects format, resolution and frame rate.              |
| QuickTime                             | Automatically detects format, resolution and frame rate.              |
| ΙΥυν                                  | Automatically detects only format. Specify the correct resolution and |
|                                       | frame rate on your own.                                               |
| DPX-RGB Imported as sequential files. |                                                                       |
|                                       | Automatically detects format and resolution. Specify the correct      |
|                                       | frame rate on your own.                                               |
| TIFF (RGB)                            | Imported as sequential files.                                         |
|                                       | Automatically detects format and resolution. Specify the correct      |
|                                       | frame rate on your own.                                               |

#### • Sub Input:

For 2D template, specify audio. For 3D template, specify R video. If no audio, select None.

#### • Audio Input:

For 3D template, specify audio. If no audio, select None.

### 12.1.3 Output

You can choose output format, but output type has to be selected on Template. If appropriate, keep unchanged.

| Output      |                             |                          |  |
|-------------|-----------------------------|--------------------------|--|
| Main Output | MPEG2-TS 🔷                  | %dir¥%s%num%type 👻       |  |
|             | Video ES<br>MPEG2-TS<br>MP4 | 🔽 Auto                   |  |
| Sub Output  |                             | %dir¥%s%num%type 🗸 🗸 🗸 🗸 |  |
|             |                             | V Auto                   |  |

#### • Main Output:

Specify output video or container format. If you have checked Auto, the data is stored in the project folder. If you need change the location, refer to <u>Output setting</u>.

| Formats      | Detected information                                                                    |  |
|--------------|-----------------------------------------------------------------------------------------|--|
| H.264-ES     | Video file for the authoring software. It hardly played on general media player for PC. |  |
| MDEC2-TS     | MPEC2 TS container multiplexed video and audio                                          |  |
| MPEG2-15     | For Ply may (Ply may 2D ish type, Lincor PCM. For other ish type,                       |  |
|              | For Blu-ray/Blu-ray 3D job type, Linear PCM. For other job type,                        |  |
|              | MPEG-2/4 AAC or MPEG1 Audio Layer-2 audio is multiplexed.                               |  |
| MVC 3D Split | Base and Dependent streams are output separately for 3D.                                |  |

#### • Sub Output:

Specify output audio.

### 12.1.4 Encode

Make basic encode setting.

| Encode                                             | ן ר |
|----------------------------------------------------|-----|
| Video Bitrate Max 39000 🔄 Ave 30000 🚔 Min 0 🚔 kbps |     |
| Video Rate Control Method 🛛 💿 VBR 🔘 CBR            |     |
| Audio Bitrate 192 V kbps                           |     |

#### • Video Bitrate:

Set output video bitrate.

| Parameter                                              | Description                                       |  |
|--------------------------------------------------------|---------------------------------------------------|--|
| Max Maximum bitrate of video elementary stream (Kbps). |                                                   |  |
|                                                        | Range available is Ave. to 150,000Kbps (150Mbps). |  |

Version 1.1.0 Last updated 2/3/2012.

|     | Not available for CBR selected at Video Rate Control Method. |  |
|-----|--------------------------------------------------------------|--|
| Ave | Average bitrate of video elementary stream (Kbps).           |  |
|     | Range available is 384Kbps to 150,000Kbps (150Mbps).         |  |
| Min | Minimum bitrate of video elementary stream (Kbps).           |  |
|     | Range available is 0. to Ave.                                |  |
|     | Not available for CBR selected at Video Rate Control Method. |  |

#### • Video Bitrate Control Method

| Parameter | Description                            |  |
|-----------|----------------------------------------|--|
| VBR       | Encode to keep constant quality.       |  |
| CBR       | Encode all scenes at constant bitrate. |  |

#### • Audio Bitrate

Target bitrate for audio encoding (Kbps). Value available is 128, 192, and 256. In general, same or more than 128Kbps for stereo, 64 Kbps for mono.

# 12.2 Video

Video is used for detailed video encoding settings.

#### 12.2.1 Codec

| 🔞 Parameter Setting | 5                          |                |    |
|---------------------|----------------------------|----------------|----|
|                     |                            |                |    |
| Basic Video Audio   | Container Timeline Blu-ray | / Log          |    |
|                     | -                          | Priority       | Â. |
| D (1)               |                            |                |    |
| Profile             | High •<br>Baseline         |                |    |
|                     | Main                       | Fastest Finest |    |
|                     | Baseline<br>Main<br>High   | Fastest Finest |    |

#### • Codec Type:

This is the standard that output stream complies with, but stream type has to be selected on Template. Codec Type is synchronized with the Basic > Job Type. Codec Type cannot be changed.

#### • Profile

You can select the compression function of H.264. The optimal profile is chosen for each template, so please do not change unless necessary.

| Profiles    | Description                                                         |
|-------------|---------------------------------------------------------------------|
| Baseline    | Used to encode for low-resolution devices, such as mobile phones    |
|             | and old iPods. Entropy coding method is CAVLC.                      |
|             | B frames and interlaced video are not available.                    |
| Main        | Used to encode SD quality video for devices such as PSP and iPhone. |
|             | Entropy coding method is CABAC.                                     |
| High        | Used to encode HD quality video, such as Blu-ray Disc. Entropy      |
|             | coding method is CABAC. It may be played only on High profile       |
|             | capable players.                                                    |
| Stereo High | Used to encode Blu-ray 3D. Entropy coding method is CABAC. It       |
|             | may be played only on Stereo High profile capable players.          |

#### • Priority

Priorities of encoding. You can choose from five steps: Fastest, Fast, Medium, Fine, and Finest.

### 12.2.2 Picture

| Picture            |                                    |
|--------------------|------------------------------------|
| Resolution         | 1920x1080 - LetterBox              |
| Frame Rate         | 23.98p 💌 🖸 BottomFirst 🔲 DropFrame |
| Aspect Ratio       | 16:9 💌                             |
| Input ColorMatrix  | Auto                               |
| Output ColorMatrix | Auto                               |
|                    |                                    |

#### Resolution

Select resolution of output video. Supported resolutions are listed below. Available resolution depends on the standard of template and resolution of source video.

- 1920x1080
- 1440x1080
- 1280x720
- 720x576
- 720x480
- 640x480
- 624x352
- 512x384
- 512x288
- 432x240
- 352x240
- 320x240

Down conversion is available.

Up conversion is available only from 1280x720 to 1920x1080

#### • Letter Box

Check to insert black bars above and below video. Pillarboxing (vertical bars at the sides) is not supported.

#### • Frame Rate

Select frame rate of output video. Supported frame rates are listed below. Available frame rate depends on the standard of template and frame rate of source video.

- 23.976 p
- 24 p

- 25 p
- 29.97 p
- 30 p
- 50 i/p
- 59.94 i/p
- 60 i

Frame rate can be converted from 60/30/24 to 59.94/29.97/23.976.

#### → The combination of resolution and frame rate for Blu-ray

| Resol | Frame rate |         |
|-------|------------|---------|
| Width | Height     |         |
| 1920  | 1080       | 23.976р |
| 1440  |            | 24p     |
|       |            | 59.94i  |
|       |            | 50i     |
| 1280  | 720        | 23.976p |
|       |            | 24p     |
|       |            | 59.94p  |
|       |            | 50p     |
| 720   | 480        | 59.94i  |
|       | 576        | 50i     |

#### → The combination of resolution and frame rate for Blu-ray 3D

| Resol | Frame rate |         |
|-------|------------|---------|
| Width | Height     |         |
| 1920  | 1080       | 23.976p |
| 1280  | 720        | 59.94p  |

#### • Bottom First

Check if bottom field is first in source interlaced video.

#### • Drop Frame

Check if source is dropped frame.

• Aspect Ratio

DAR (Display Aspect Ratio). Supported aspect ratios are:

- 4:3
- 16:9

Display aspect ratio is the aspect ratio of the screen during video playback. Either one can be selected depending on output resolution.

#### • Input color Matrix

Set color matrix of source video. Color matrix is transformation system between RGB and YUV.

| Method     | Description                                                        |  |  |
|------------|--------------------------------------------------------------------|--|--|
| Auto       | ITU-R Rec. BT.601 is set for 720x576 or smaller source and ITU-R   |  |  |
|            | Rec. BT.709 is for 1280x720 or larger.                             |  |  |
| ITU-R Rec. | Generally used for SD. For more precisely, select it in accordance |  |  |
| BT.601     | with video editing equipment.                                      |  |  |
| ITU-R Rec. | Generally used for HD. For more precisely, select it in accordance |  |  |
| BT.709     | with video editing equipment.                                      |  |  |

#### • Output color Matrix

Add color matrix information for playback in encoded stream. Method is the same as Input color Matrix.

| 12.2.3 | Encode |
|--------|--------|
|        |        |

| Rate Control Method | 💿 VBR 🔘 CBR                   |
|---------------------|-------------------------------|
| MaxBitrate          | 38000 🌧 kbps                  |
| AveBitrate          | 30000 🚔 kbps                  |
| MinBitrate          | 0 🚔 kbps                      |
| InitialQP           | 13 🚔 📝 Auto                   |
| MinQP               | 1                             |
| MaxQP               | 51 🚔                          |
| GOP Structure       | FixedGOP UseOpenGOP All Intra |
| IDRInterval         | 24 🚖                          |
| GOPSize             | 24 🚔                          |
| BFrame              | 2                             |
| Scene Cut Detection | 40 🚔                          |
| Min IDR Interval    | 6                             |
| nPassCount          | 1                             |
| Slice Count         | 4 -                           |
| Deblocking Filter   | V Enable                      |
|                     | Strength 0 🔿                  |
|                     | Weak 0 Strong                 |

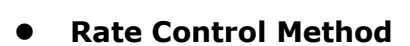

VBR (Variable bitrate) or CBR (Constant bitrate).

Synchronized with Basic > Encode > Video Bitrate Control Method.

| Method | Description                            |
|--------|----------------------------------------|
| VBR    | Encode to keep constant quality.       |
| CBR    | Encode all scenes at constant bitrate. |

#### MaxBitrate

Maximum bitrate of video elementary stream (Kbps). Range available is Ave. to 150,000Kbps (150Mbps). Not available for CBR selected at Video Rate Control Method.

#### → For Blu-ray standard

Maximum bitrate is 40,000Kbps (40Mbps)

#### → For Blu-ray 3D standard

Maximum bitrate is 60,000Kbps (60Mbps)

Version 1.1.0 Last updated 2/3/2012.

#### AveBitrate

Average bitrate of video elementary stream (Kbps). Range available is 384Kbps to 150,000Kbps (150Mbps).

#### MaxBitrate

Minimum bitrate of video elementary stream (Kbps). Range available is 0. to Ave. Not available for CBR selected at Video Rate Control Method.

#### • Dependent Ratio

Dependent Ratio is available only for Blu-ray 3D stream. It defines the ratio of Dependent stream bitrate to Base stream bitrate. Range available is 10 to 100%. Default value is 50% and Dependent stream bitrate will be half of Base.

#### • IntialQP

QP at start of encoding.

Range available is 1 to 51.

QP (Quantization Parameter) is the coefficient to control quantization for compression. In general, smaller is higher quality and bigger is lower.

#### MinQP

Minimum QP. Range available is 1 to 51. It must not be bigger than Max QP.

#### MinQP

Maximum QP. Range available is 1 to 51. It must not be smaller than Min QP.

#### GOP Structure

Set GOP (Short for Group of picture), a group of successive pictures within a coded video stream. A GOP always contains more than an I frame. Afterwards several P frames and B

frames follow, in each case with some frames distance.

| GOP        | Description                                                              |  |  |  |  |  |  |
|------------|--------------------------------------------------------------------------|--|--|--|--|--|--|
| Fixed GOP  | Fixed GOP do not make detected frame I frame and keeps specified         |  |  |  |  |  |  |
|            | GOP structure if it detects scene change. It is available only for CBR.  |  |  |  |  |  |  |
|            | If stream type is IPTV, Fixed GOP is default and locked-in. It is useful |  |  |  |  |  |  |
|            | if you need to line up IDR picture with another stream for multi angle   |  |  |  |  |  |  |
|            | video.                                                                   |  |  |  |  |  |  |
| UseOpenGOP | In general, Open GOP makes image connection between GOPs                 |  |  |  |  |  |  |
|            | smooth and image quality will be improved.                               |  |  |  |  |  |  |
| All Intra  | All Intra makes all frames I frame.                                      |  |  |  |  |  |  |
|            | All Intra is different from AVC Intra.                                   |  |  |  |  |  |  |

#### • IDRInterval

Set interval between IDR pictures.

In general, longer IDR interval increases open GOP and quality will be improved. Range available is 2 to 8191 frames and number must be bigger than GOP size.

#### • GOP Size

Length of output coding stream GOP by frame.

In general, Longer GOP reduce I frame and increase P and B frame, so that compression rate will be up, image quality may be down.

Range available is 1 to 150 frames.

#### ➔ For Blu-ray and Blu-ray 3D standard

The number of frames that is equivalent to 1sec.

#### • BFrame

Number of B frames that is inserted between I and P frames, and P frames. Range available is 0 to 2.

In general, more B frames reduce data volume of output video stream, while image quality goes down slightly. Less B frames make it possible to transmit and display in low-latency, while increase the size of output elementary stream.

#### • Scene Cut Detection

Version 1.1.0 Last updated 2/3/2012.

Scene detection sensitivity. Range available is 0 to 100.

Scene detection is a function which detects scene switching automatically and make switching frame I frame. Larger number detects more sensitive switching.

#### • Minimum Scene Cut Detection Interval

Set detected I frame interval. Range available is 0 to GOP size. Useful for sequential I frames that occurred on flashing scenes.

#### • nPassCount

Number of encode pass. Range available is 1 to 2. (Only 1 pass is available in this version.)

#### • Slice Count

Number of screen slice. Defined by standard as 4 for Blu-ray, 6 for Blu-ray 3D. Keep it unchanged if you do not need.

#### Deblocking Filter

Deblocking filter is used to reduce noises. Filter can switch it on and off, and filter intensity can be set.

# **12.3 Audio**

Audio is used for audio encoding settings. It consists of Codec, Channel, and Encode.

| 🔞 Parameter Settin  | igs                                 |           |
|---------------------|-------------------------------------|-----------|
| Basic Video Audio   | Container Timeline Blu-ray Log      |           |
| Codec               |                                     |           |
| Codec Type          | Priority<br>Fastest Highest Quality |           |
| -Channel<br>Channel | Primary Stereo 💌                    |           |
| -Encode             |                                     |           |
| Bitrate             | 192 -                               |           |
| TNS Setting         | UseTns                              |           |
|                     |                                     | OK Cancel |

#### 12.3.1 Codec

#### • Codec Type

Audio compression format for encoding. Available format depends on template and output format.

| Codec       | Description                                                          |
|-------------|----------------------------------------------------------------------|
| MPEG2-AAC   | AAC is short for Advanced Audio Coding. It is mainly used for        |
|             | Japanese BS-digital and T-DMB under ISDB standard, SD-Audio,         |
|             | and DVD in Europe.                                                   |
| MPEG4-AAC   | Used for digital audio players such as iPod and Walkman, game        |
|             | console such as PSP and Nintendo DSi, and various mobile devices.    |
| MPEG1 audio | An audio codec, used for MPEG and MPEG-2.                            |
| layer2      | As compression rate is lower than AAC, it consumes extra bitrate. It |
|             | is the dominant standard for audio broadcasting and VideoCD discs.   |
| РСМ         | Uncompressed audio format. Widely used for DVD, Blu-ray Disc, and    |
|             | PS3.                                                                 |

#### • Priority

Priorities of audio encoding. You can choose from quality priority, speed priority, and middle of

them.

### 12.3.2 Channel

#### • Channel

Audio channel may be selected for second audio track.

Primary and secondary channels are available. (Only primary channel is available currently.)

### 12.3.3 Encode

#### • Bitrate

Output bitrate of audio encoding (Kbps).

In general, same or more than 128Kbps for Stereo, Same or more than 64Kbps for Mono. Settable values are 128, 192 or 256.

### • TNS Settings

TNS stands for Temporal Noise Shaping. It is used to enhance audio quality by changing noise level caused by encoding to fit sound volume, and make noise volume down at soft sound potion. It is recommended not to use TNS for IPTV format output.

# **12.4 Container**

Set details of container for MPEG2 TS and MP4 output. Please do not change any value if you are unfamiliar with the settings.

| 🚱 Parameter Setting        | S                  |                           | 1000 |           |  |
|----------------------------|--------------------|---------------------------|------|-----------|--|
| Basic Video Audio          | Container Timeline | Blu-ray Log               |      |           |  |
| Program Map PID<br>PCR PID | 256 🌩 F            | Program Number 1 🚔        |      |           |  |
| Video PID                  | 4113 🚔             | Video PES stream ID 224 🚔 |      |           |  |
| Audio PID                  | 4352 🚖             | Audio PES stream ID 189 🚔 |      |           |  |
| PSI Interval (msec)        | 66 🌲               | Force CBR 🛛 Synchronize   |      |           |  |
|                            |                    |                           |      |           |  |
|                            |                    |                           |      |           |  |
|                            |                    |                           |      |           |  |
|                            |                    |                           |      | OK Cancel |  |

### 12.4.1 MPEG2 TS

#### • ProgramMap

ProgramMap PID.

Range available from 16 to 8190, which must not be same as other PIDs.

#### • PCR PID

PCR PID.

Range available from 16 to 8190, which must not be same as other PIDs.

#### • Video PID

Video PID. Range available from 16 to 8190, which must not be same as other PIDs.

#### • Audio PID

Audio PID. Range available from 16 to 8190, which must not be same as other PIDs.

Version 1.1.0 Last updated 2/3/2012.

#### • Program Number

Program Number. Range available from 16 to 8190

#### • Video PES stream ID

Video PES stream ID. Range available from 224 to 239.

#### • Audio PES stream ID

Audio PES stream ID. Range available from 192 to 223.

#### • PSI Interval

Set PSI Interval.

# **12.5Timeline**

Timeline is used for IDR picture and image filter settings. Only IDR picture is available currently.

| 🚱 Parameter Settings                      |          |           |
|-------------------------------------------|----------|-----------|
|                                           |          |           |
| Basic Video Audio Container Timeline Blu- | -ray Log |           |
|                                           |          |           |
|                                           |          |           |
|                                           |          |           |
|                                           |          |           |
|                                           |          |           |
|                                           |          |           |
|                                           |          |           |
|                                           |          |           |
|                                           |          |           |
|                                           |          |           |
|                                           |          |           |
|                                           |          |           |
|                                           |          | OK Cancel |
|                                           |          |           |

#### • IDR Insertion

IDR Picture is a particular frame that prohibits subsequent frame to refer to preceding frame. IDR pictures can be inserted on the Preview window but it can be inserted at once on the Timeline tab if you know the timecode in advance.

7. Right click on the right side of the screen and select "New".

| Basic | Video | Audio     | Container | Timeline | Blu-r | ay Log |            |        |  |
|-------|-------|-----------|-----------|----------|-------|--------|------------|--------|--|
|       | 💎 IDR | Insertion | n         |          |       | Name   | Time       | Code   |  |
|       |       |           |           |          |       |        |            |        |  |
|       |       |           |           |          |       |        | ۲          | New    |  |
|       |       |           |           |          |       |        | $\bigcirc$ | Сору   |  |
|       |       |           |           |          |       |        | $\bigcirc$ | Paste  |  |
|       |       |           |           |          |       |        |            | Delete |  |
|       |       |           |           |          |       |        | _          |        |  |

#### 8. Input the exact timecodes.

| Basic Video Audio Container Timeline Blu-r. | ay Log |           |
|---------------------------------------------|--------|-----------|
|                                             | Name   | Time Code |
|                                             |        | 00:00:00  |
|                                             |        |           |

Version 1.1.0 Last updated 2/3/2012.

. .

9. Alternatively, you can copy the timecode on the spreadsheet and paste it on the screen.

|    | А           | В            | С                 | D                   | E         | F   |
|----|-------------|--------------|-------------------|---------------------|-----------|-----|
| 1  | 00:05:00:00 |              |                   |                     |           |     |
| 2  | 00:10:00:00 | 🛛 🙀 Paramete | r Settings        |                     |           |     |
| 3  | 00:15:00:00 |              | -                 |                     |           |     |
| 4  | 00:20:00:00 | 1            |                   |                     |           |     |
| 5  | 00:25:00:00 | Basic Video  | Audio Container 7 | imeline Blu-ray Log |           |     |
| 6  | 00:30:00:00 |              | P Incertion       | Namo                | Time C    | ode |
| 7  |             |              | A Insertion       | Indine              | Time O    | oue |
| 8  |             |              |                   |                     | 00:00:00: | :00 |
| 9  |             |              |                   |                     | 00:05:00: | :00 |
| 10 |             |              |                   |                     | 00:10:00: | :00 |
| 11 |             |              |                   |                     | 00:15:00: | :00 |
| 12 |             |              |                   |                     | 00:20:00: | :00 |
| 13 |             |              |                   |                     | 00:25:00: | :00 |
| 14 |             |              |                   |                     | 00:30:00: | :00 |

10. Click OK to save the settings.

| 56

# 12.6 Blu-ray

Set chapter points and end action of Blu-ray disc for Blu-ray 3D for Writing or Blu-ray HD for Writing template.

| R Parameter Settings                             |           |
|--------------------------------------------------|-----------|
|                                                  |           |
| Basic Video Audio Container Timeline Blu-ray Log |           |
| Chapters                                         |           |
| O No Chapters                                    |           |
| Insert chapters periodically 1                   |           |
| Insert chapters according to the IDR insertion   |           |
| End Action                                       |           |
| 💿 Repeat 🔘 Stop                                  |           |
|                                                  |           |
|                                                  |           |
|                                                  |           |
|                                                  |           |
|                                                  |           |
|                                                  |           |
|                                                  |           |
|                                                  | OK Cancel |
|                                                  |           |

### 12.6.1 Chapters

#### • No Chapters

Insert no chapter points.

#### • Insert Chapters periodically

Insert chapter points by the minute from 1 to 30 minutes.

#### • Insert Chapters according to the IDR insertion

Insert chapter points synchronized with IDR picture points. This is selected by default.

### 12.6.2 End Action

#### • Repeat

Play repeatedly after playback.

#### • Stop

Stop after playback.

# 12.7 Log

Log shows the operating conditions of Accelcoder X.

If error occurred during encoding, Log displays error detail and timecode.

| Parameter Settings                                                                              |
|-------------------------------------------------------------------------------------------------|
|                                                                                                 |
| Basic Video Audio Container Timeline Log                                                        |
| [10/18/2011 5:07 PM][Info ] Connection checking                                                 |
| [10/18/2011 5:07 PM][Warn ] not found audio pin                                                 |
| [10/18/2011 5:07 PM][Info ] Connection OK !!                                                    |
| L10/18/2011 b:07 PMJUnto J [1]: Audio Source Filter                                             |
| [10/18/2011 5:07 PM][Info ] [0]. Wave Parser<br>[10/18/2011 5:07 PM][Info ] Connection checking |
| [10/18/2011 5:07 PM][Warn ] not found audio pin                                                 |
| [10/18/2011 5:07 PM][Info ] Connection OK !!                                                    |
| [10/18/2011 5:07 PM][Info ] [1]: Audio Source Filter                                            |
| [10/18/2011 5:07 PM][Info ] [0]: Wave Parser                                                    |
|                                                                                                 |
|                                                                                                 |
|                                                                                                 |
|                                                                                                 |
|                                                                                                 |
|                                                                                                 |
|                                                                                                 |
| UK Cancel                                                                                       |

# 13 Glossary

# 13.1 Basic

| Keyword      | Description                                                          |
|--------------|----------------------------------------------------------------------|
| H.264        | An international video compression standard also called MPEG-4       |
|              | part 10 or AVC (Advanced Video Coding). It is widely used from low   |
|              | bitrate applications included cell phone to high bitrate HDTV as a   |
|              | technology that realizes almost twice compression efficiency of      |
|              | MPEG-2.                                                              |
|              | On the other hand, encoding time remains to be solved because it     |
|              | requires 10 times more computation power than older standard.        |
|              | H.264 MVC is extended standard of H.264 AVC. It was designed to      |
|              | encode multi view video more efficiently and adopted by Blu-ray      |
|              | 3D. It compresses stereo video to 1.5 times of single video data     |
|              | amount by inter-view prediction.                                     |
| Blu-ray      | The new-generation optical disk standard that uses blue-violet       |
|              | semiconductor laser. Blu-ray Disc Association designs these          |
|              | standards. Accelcoder'sH.264 stream meets the association            |
|              | standards for "Blu-ray".                                             |
| Blu-ray 3D   | An extended standard that is added to put 3D video on Blu-ray        |
|              | Disc. H.264 MVC is adopted for its encoding.                         |
| Side by side | A format used for 3D video transmission. Each frame of               |
|              | side-by-side 3D consists of a horizontally scaled combination of the |
|              | frames for the left and right eye. Horizontal resolution of each     |
|              | frame is half of source video.                                       |
| AVI          | A Windows standard video format. AVI is supported by a lot of        |
|              | nonlinear editing software with Windows. It stores video and audio   |
|              | encoded by variety of codec.                                         |
| MPEG2        | A video compression standard designed by ISO/IEC Moving Picture      |
|              | Experts Group. It is used for wide area included DVD and Digital     |
|              | terrestrial television (DTT). Accelcoder requires appropriate        |
|              | DirectShow filter to read MPEG2 file.                                |
| YUV          | An uncompressed video format consists of Luminance,                  |
|              | Chrominance Blue, and Chrominance Red. Stored in 4:2:0 8bit          |
|              | planar format.                                                       |

Version 1.1.0 Last updated 2/3/2012.

| DPX             | An image file format for digital film workflow and well used for<br>movie creation. It holds data in RGB and 1 file per 1 screen. Used<br>as serial files in general.                                                          |
|-----------------|----------------------------------------------------------------------------------------------------|
| ΜΟΥ             | A video file for Quicktime developed by Apple. v210 is<br>uncompressed format including 10bit YUV 4:2:2 (UYVY) .                                                                                                    |
| H.264 ES        | H.264 Binary file generated before multiplex.                                                                                                    |
| MPEG-2 TS       | MPEG2-TS container multiplexed video and audio. Accelcoder can multiplex H.264 video and MPEG2/4 AAC into MPEG2 TS. It is well used in broadcasting.                                                                           |
| MP4             | MP4 container multiplexed video and audio. Accelcoder can multiplex H.264 video and MPEG4 AAC into MP4. It is well used for PC and mobile devices.                                                                             |
| FLV             | FLV container multiplexed video and audio, also known as F4V. It is well used for video distribution in Adobe Flash. Accelcoder can multiplex H.264 video and MPEG2/4 AAC into FLV.                                            |
| Linear PCM      | Short for pulse code modulation, a sampling technique for<br>digitizing analog signals, especially audio signals. The term also<br>refers to uncompressed audio format using this technique of<br>encoding.                    |
| WAV             | The format for storing sound in files developed jointly by Microsoft<br>and IBM. WAV stores uncompressed PCM, compressed MP3 and<br>WMA.                                                                                       |
| Timecode        | A digitally encoded signal that is recorded on videotape to identify<br>each frame of video by hour, minute, second and frame number.<br>Professional VTR adopts "SMPTE timecode" that records time in<br>hh:mm:ss:ff (frame). |
| Timecode offset | The number of frames to adjust the timecode embedded in the captured video. Set the offset so that the timecode corresponds with the timecode number of the same frame on the source tape.                                     |
| Pre-roll time   | How much before the In point Accelcoder starts playing the tape before capture.                                                                                                    |

# 13.2 Video

| Keyword            | Description                                                            |  |  |
|--------------------|------------------------------------------------------------------------|--|--|
| Profile            | The standard defines codec capabilities included compression           |  |  |
|                    | technologies and representations.                                      |  |  |
|                    | Either of High, Main, or BaseLine may be selected on Accelcoder X.     |  |  |
|                    | In general, HD resolution included 1440x1080 and 1920x1080             |  |  |
|                    | requires High profile. However High profile may be played only on      |  |  |
|                    | capable players. If BaseLine profile is selected, B frame and          |  |  |
|                    | resolution of interlaced video are not available.                      |  |  |
|                    | • BaseLine profile uses CAVLC for entropy coding.                      |  |  |
|                    | • Main/High Profile use CABAC for entropy coding.                      |  |  |
| Frame rate         | The number of frames that are displayed per second in displays.        |  |  |
|                    | The unit of frame rate is fps, frame per second.                       |  |  |
| Progressive (scan) | One of two methods used for painting an image on a display, where      |  |  |
|                    | the lines are drawn in one at a time in sequential order. Progressive  |  |  |
|                    | is used in computer monitors that displays still images often          |  |  |
|                    | because it is less susceptible to the flicker commonly associated      |  |  |
|                    | with interlaced scanning.                                              |  |  |
| Interlaced (scan)  | One of two methods used for painting an image on a display, where      |  |  |
|                    | two field create a frame. One field contains all the odd lines, the    |  |  |
|                    | other contains all the even lines of the image. Interlaced scan is     |  |  |
|                    | used in the analog NTSC television system because it displays          |  |  |
|                    | moving image smoothly. The digital television system adopts both       |  |  |
|                    | interlaced and progressive scan.                                       |  |  |
| Drop frame         | A type of timecode designed to match the real time of clocks. Two      |  |  |
|                    | frames of timecode are dropped every minute, on the minute,            |  |  |
|                    | except every tenth minute. This corrects for video frames that         |  |  |
|                    | occur at a rate of 29.97 per second.                                   |  |  |
| Field order        | The order in which the two video fields are displayed for interlaced   |  |  |
|                    | scan. A system that draws the odd lines before the even lines is       |  |  |
|                    | called Top-field first; one that draws the even lines before the odd   |  |  |
|                    | lines is called Bottom-field first.                                    |  |  |
| Display aspect     | The horizontal width of a television or projection screens in relation |  |  |
| ratio              | to it its vertical height. A traditional analog television in NTSC and |  |  |
|                    | PAL has a screen aspect ratio of $4x3$ . HDTV's have an aspect ratio   |  |  |

|              | of 16x9.                                                                                                    |
|--------------|----------------------------------------------------------------------------------------------------|
| Color matrix | Transformation method of color space for RGB and YUV. In general, ITU-R rec. BT.709 is used for HD video and ITU-R rec. BT.601 is |
|              | used for SD video.                                                                                                    |
| Bitrate      | The speed with which data can be transmitted from one device to                                                                   |
|              | another. Data rates are often measured in bit per second (bps).                                                                   |
|              | ➔ Indications of video bitrate for each device                                                                                    |
|              | • IPTV (3 to10Mbps)                                                                                                    |
|              | <ul> <li>Blu-ray Disc (20 - 40Mbps)</li> </ul>                                                                                    |
|              | <ul> <li>Video delivery to PC (Max 10Mbps)</li> </ul>                                                                             |
|              | <ul> <li>Video delivery to mobile (Max 1Mbps)</li> </ul>                                                                          |
| Rate control | Bitrate allocation for video encoding. There are two kinds of rate                                                                |
|              | control, CBR and VBR.                                                                                                    |
| CBR          | Short for Constant Bit Rate, a type of encoding that maintains a                                                                  |
|              | fixed bit rate throughout a file, so that data is sent in a steady                                                                |
|              | stream. CBR is useful for streaming multimedia content on limited                                                                 |
|              | capacity channels. But more complex passages may be encoded                                                                       |
|              | with fewer than necessary bits, and relatively simple passages                                                                    |
|              | may be encoded with more bits than are necessary, CBR can                                                                         |
|              | potentially result in lower-quality.                                                                                              |
| VBR          | Short for Variable Bit Rate, a type of encoding that maintains                                                                    |
|              | image quality throughout file with fewer bits used in less                                                                        |
|              | demanding passages and more bits used in difficult-to-encode                                                                      |
|              | passages. VBR files vary the amount of output data per time                                                                       |
|              | segment, so that encoded file size is unpredictable.                                                                              |
| QP           | Short for Quantization Parameter, a coefficient for quantization                                                                  |
|              | control in video compression. In general smaller number results in                                                                |
|              | higher quality, bigger number results in lower quality. Accelcoder                                                                |
|              | allows you to specify maximum, minimum, and initial QP.                                                                           |
| СРВ          | Short for Codec Picture Buffer. A buffer for encoded video frames                                                                 |
|              | used in video decoding.                                                                                                    |
| I frame      | A frame type that is also called intraframe coding image. I frames                                                                |
|              | do not require other video frames to decode and encode but are                                                                    |
|              | the least compressible.                                                                                                    |
| P frame      | A frame type that is also called interframe coding image. P-frames                                                                |

|                   | can use data from previous frames decode and encode, and are         |
|-------------------|----------------------------------------------------------------------|
|                   | more compressible than I-frames.                                     |
| B frame           | A frame type that is also called interactive coding image. B-frames  |
|                   | can use both previous and forward frames for data reference to get   |
|                   | the highest amount of data compression.                              |
| IDR frame         | An IDR frame is a special kind of I frame used in H.264 AVC          |
|                   | encoding. Frames following an IDR frame may not refer back to        |
|                   | frames preceding the IDR frame.                                      |
| GOP               | Short for Group of picture, a group of successive pictures within a  |
|                   | coded video stream. A GOP always contains more than an I frame.      |
|                   | Afterwards several P frames and B frames follow, in each case with   |
|                   | some frames distance.                                                |
| Scene change      | A function that insert I frame after detecting major changes in      |
| detection         | video streams automatically. It may change GOP size, so that set it  |
|                   | "0" if video player requires fixed GOP.                              |
| Encode pass       | The number of passes to encode. The video encoder analyzes the       |
|                   | video many times from the beginning to the end before the actual     |
|                   | encoding process. 1 pass encoding analyzes and encodes in a          |
|                   | single encoding pass. 2 pass encoding analyzes video in the first    |
|                   | pass and encodes in second pass. Usually, 2 pass encoding takes      |
|                   | longer time than 1 pass, while result in better quality and higher   |
|                   | compression rate.                                                    |
| Macro block       | An image compression component that is composed of a square          |
|                   | block at 16x16 pixels. In H.264, there is an option to break it down |
|                   | into 7 kinds of smaller blocks from 16x16 to 4x4.                    |
| Block noise       | A noise which appears on digital images, the sharp edges which       |
|                   | can form between macro blocks.                                       |
| Deblocking filter | A filter that blocks H.264 decoded video to improve visual quality   |
|                   | and prediction performance by smoothing block noise.                 |

# 13.3 Audio

| Keyword     | Description                                                       |
|-------------|-------------------------------------------------------------------|
| MPEG1 audio | An audio codec, used for MPEG and MPEG-2.                         |
| layer2      | As compression rate is lower than AAC, it consumes extra bitrate. |
|             | It is the dominant standard for audio broadcasting and VideoCD    |
|             | discs.                                                            |
| AAC         | Short for Advanced Audio Coding was adopted as part of the        |
|             | MPEG-2 and MPEG-4. MPEG-2 AAC is mainly used for Japanese         |
|             | BS-digital and T-DMB under ISDB standard, SD-Audio, and DVD in    |
|             | Europe. MPEG-4 AAC is used for digital audio player as iPod and   |
|             | Walkman, game console as PSP and Nintendo DSi, and various        |
|             | mobile devices.                                                   |
| Stereo      | The reproduction of sound using two or more independent audio     |
|             | channel                                                           |
| Mono        | The reproduction of sound using one channel.                      |
| TNS         | Short for Temporal Noise Shaping, a filter to soften quantization |
|             | noise over time in audio or speech signals.                       |
| PID         | Short for Packet ID, information to indicate each table or        |
|             | elementary stream in a transport stream.                          |
| PSI         | Short for Program Specific Information, metadata about a program  |
|             | and part of a MPEG transport stream.                              |

# **13.4 Quantization**

| Keyword      | Description                                                         |
|--------------|---------------------------------------------------------------------|
| Quantization | A matrix that determines how much data of source image is           |
| Matrix       | discarded. Matrix shows low-frequency components on the upper       |
|              | left corner and high-frequency components on the lower right        |
|              | corner. By editing each number, image quality can be customized     |
|              | according to source or scene. Matrix can be set up each of          |
|              | Intra/Inter, Luma/Chroma.                                           |
| Intra-       | In picture (frame).                                                 |
| Inter-       | Between picture (frame).                                            |
| Luma         | The brightness in an image, luminance.                              |
| Chroma       | The color information in an image, chrominance. It is usually       |
|              | represented as two color-difference components: $U = B' - Y'$ (blue |
|              | - luma) and $V = R' - Y'$ (red - luma).                             |
| Flat16       | A preset custom matrix that sets all number 16 regardless of        |
|              | frequency.                                                          |
| Τνί          | A preset custom matrix that assigns small number on                 |
|              | low-frequency components to reduce quality deterioration and        |
|              | large number on high-frequency components to accept quality         |
|              | deterioration. JVT is available only for High profile.              |

# **13.5 Timeline**

| Keyword          | Description                                                           |
|------------------|-----------------------------------------------------------------------|
| Low pass filter  | A filter that passes low-frequency signals to grade an image.         |
| Smoothing filter | A filter that paints edges in neutral color to smooth an image.       |
| Debanding filter | A filter that reduces color banding to look gradient stripes smooth.  |
| Segment          | Encoding arbitrary scenes again in different setting to built it into |
| re-encode        | original video.                                                       |